### Canon JX210P series Ekran El Kitabı

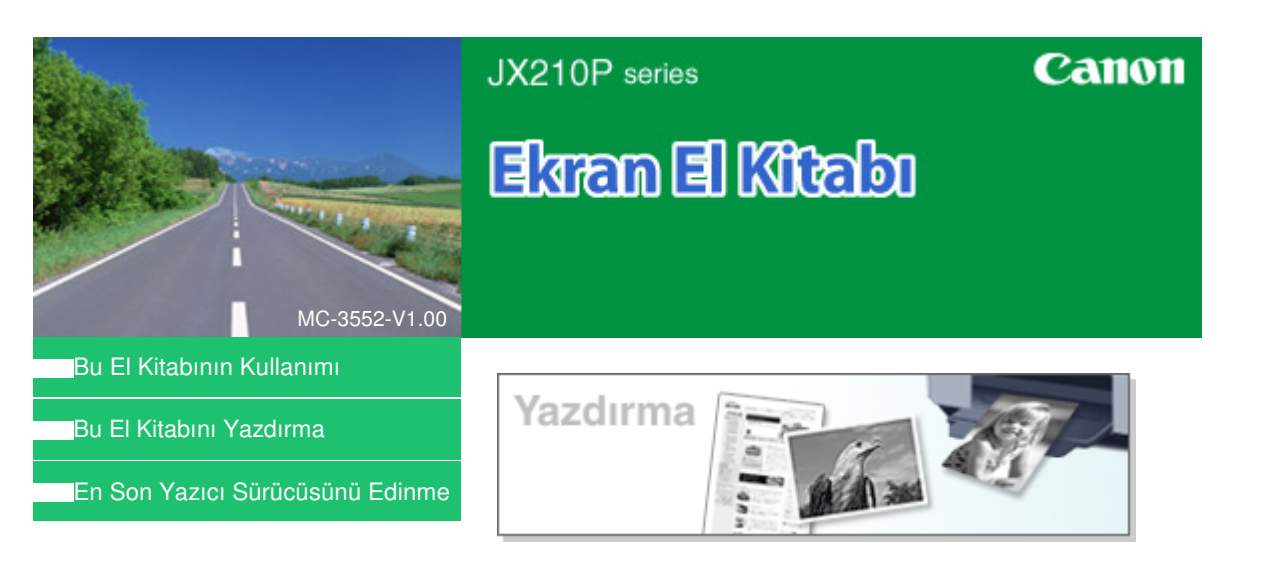

### Yazıcınızın İşlevlerini Kullanma

- 📱 Kopya Sayısını ve Yazdırma Sırasını Ayarlama
- 📱 Sayfaya Sığdır Yazdırma
- 🕨 Ölçeklendirilmiş Yazdırma
- Sayfa Yerleşimi Yazdırma
- Poster Yazdırma
- 🝃 Damga/Arka Plan Yazdırma
- Yazdırma Sonuçlarını Yazdırmadan Önce
- Görüntüleme

Ekran El Kitabı > Bu El Kitabının Kullanımı

# Bu El Kitabının Kullanımı

- İçerik Bölmesini Kullanma
- Açıklama Penceresini Kullanma
- \Rightarrow Bu El Kitabını Yazdırma
- Bir Konuyu Bulmak İçin Anahtar Sözcükler Kullanma
- ➡ Konuları Kılavuzum'a Kaydetme
- Bu Belgede Kullanılan Simgeler
- Ticari Markalar

Ekran El Kitabı > Bu El Kitabının Kullanımı > İçerik Bölmesini Kullanma

# İçerik Bölmesini Kullanma

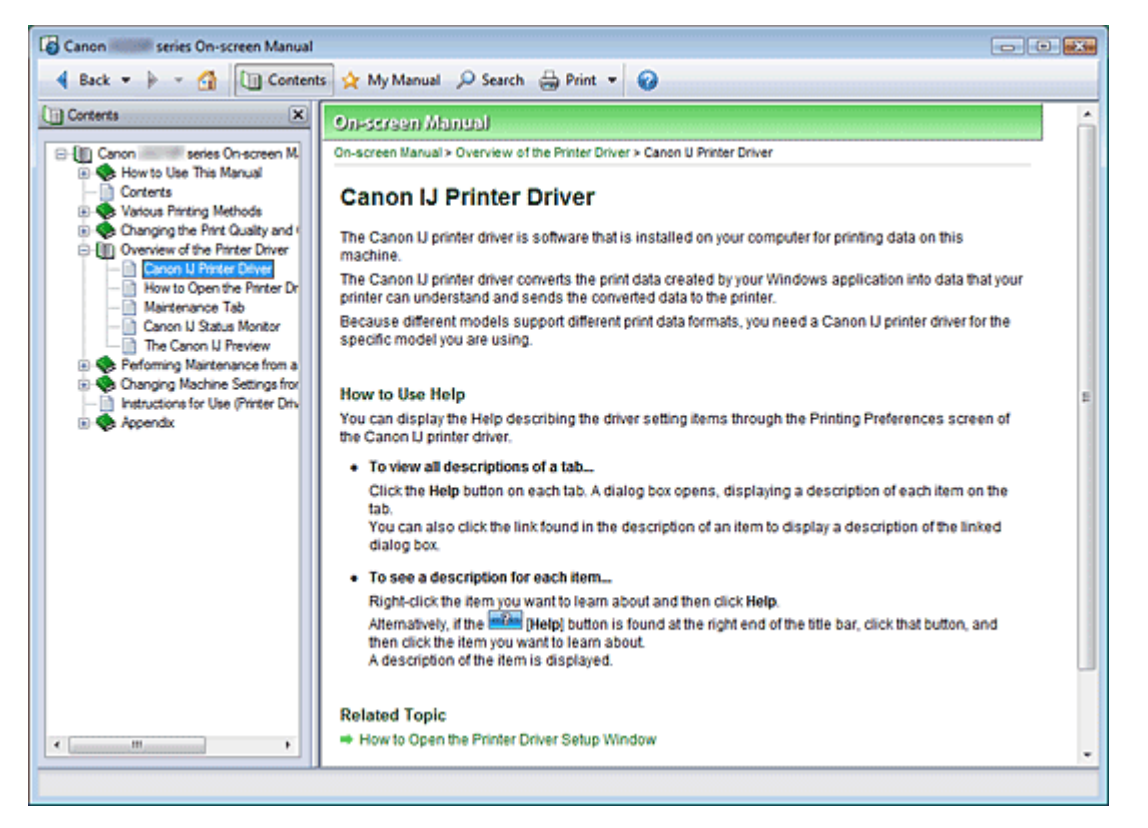

Ekran El Kitabının solunda bulunan İçerik bölmesinde görüntülenen bir başlığı tıklattığınızda, bu başlığın sayfaları sağ taraftaki açıklama penceresinde görüntülenir.

📚öğesinin solundaki 🗄 tıklatıldığında alt hiyerarşilerde bulunan başlıklar görüntülenir.

💷 Not

Ekran El Kitabı > Bu El Kitabının Kullanımı > Açıklama Penceresini Kullanma

# Açıklama Penceresini Kullanma

| Canon series On-screen Manual                              |       |
|------------------------------------------------------------|-------|
| 🔺 Back 💌 🖗 👻 🚰 🛄 Contents 👷 My Manual 🔎 Search 🌐 Print 💌 🤪 |       |
| On-screen Manual                                           | A     |
| On-screen Manual > How to Use This Manual                  |       |
| Herrite Hee This Manual                                    |       |
| How to Use This Manual                                     |       |
| Operating the Contents Pane                                | -(1)  |
| <ul> <li>Operating the Explanation Window</li> </ul>       |       |
| Printing This Manual                                       |       |
| <ul> <li>Using Keywords to Find a Topic</li> </ul>         |       |
| Registering Topics to My Manual                            |       |
| Symbols Used in this Document     Trademarks               |       |
| - Hademans                                                 |       |
| Page top ↑                                                 | — (2) |
|                                                            |       |
|                                                            |       |
|                                                            |       |
|                                                            |       |
|                                                            |       |
|                                                            |       |
|                                                            |       |
|                                                            |       |
|                                                            |       |
|                                                            |       |
|                                                            |       |
|                                                            |       |
| L                                                          | *     |
|                                                            |       |

- (1) İlgili sayfaya atlamak için yeşil karakterleri tıklatın.
- (2) İmleç bu sayfanın başına atlar.

Ekran El Kitabı > Bu El Kitabının Kullanımı > Bu El Kitabını Yazdırma

# Bu El Kitabını Yazdırma

| Canon Series On-screen Manua                                                                                |                                                                                                    | - 6                                                                                                    | 1 X |
|----------------------------------------------------------------------------------------------------|----------------------------------------------------------------------------------------------------|----------------------------------------------------------------------------------------------------|-----|
| 4 Back 💌 🕨 🖌 🚮 🛄 Conter                                                                                     | nts 🖕 My Manual 🔎 Search 🔒 Pri                                                                                        | nt 💌 🕜                                                                                                    |     |
| Print X Select Target Current Document Stat Printing Print Pregiew Documents to Be Printed Current Document |                                                                                                    | series Canon<br>On-screen Manual                                                                                                    | ^   |
| Canon series On screen Manue                                                                                | <ul> <li>How to Use This Manual</li> <li>Printing This Manual</li> <li>Obtaining the Latest Printer Driver</li> </ul> | Printing       Image: Constraint of the second second |     |
| Print [inked documents                                                                                      |                                                                                                    |                                                                                                    |     |

Yazdırma bölmesini Ekran El Kitabının solunda görüntülemek için 🗍 🗁 🚈 öğesini tıklatın.

### 💷 Not

- Seçenek Ayarları (Option Settings) iletişim kutusunu görüntülemek için öğesini ve ardından Seçenek Ayarları (Option Settings) seçeneğini tıklatın. Bunun ardından yazdırma işlemini ayarlayabilirsiniz.
  - Belge başlığını ve sayfa numarasını yazdırın (Print document title and page number)
     Bu onay kutusu işaretlendiğinde, el kitabının adı ve sayfa numarası başlık bölümünde yazdırılır (belgenin başı).
  - Arka plan rengini ve resimleri yazdır (Print background color and images) Bu onay kutusu işaretlendiğinde, arka plan rengi ve resim yazdırılır. Bazı resimler, bu onay kutusunun işaretlenip işaretlenmediğine bakılmaksızın yazdırılır.
  - Yazdırmadan önce yazdırılacak sayfa sayısını kontrol edin (Check number of pages to be printed before printing)

Bu onay kutusu işaretlendiğinde, yazdırma işlemi başlamadan önce Yazdırılacak Sayfa Sayısı Onayı (Print Page Count Confirmation) iletişim kutusu görüntülenir. Bu onay kutusu, yazdırılacak sayfa sayısını kontrol etmenize olanak sağlar.

Yazdır (Print) iletişim kutusunu görüntülemek için seçeneğini ve ardından Yazdırma Ayarları (Print Settings) seçeneğini tıklatın. İletişim kutusu görüntülendiğinde, yazdırma işleminde kullanılacak yazıcıyı seçin.

Kullanılacak yazıcıyı seçtikten sonra yazdırma ayarlarını belirtmek için Özellikler... (Properties...) öğesini tıklatın.

Aşağıdaki dört yazdırma yöntemi kullanılabilir:

- Geçerli Belge
- Seçilen Belgeler
- Kılavuzum

• Tüm Belgeler

### Geçerli Belge

O anda görüntülenen konuyu yazdırabilirsiniz.

1. Hedef Seç (Select Target) bölümünde, Geçerli Belge (Current Document) seçeneğini belirtin.

Görüntülenen konunun başlığı Yazdırılacak Belgeler (Documents to Be Printed) listesinde görüntülenir.

### 💷 Not

- Bağlantılı belgeleri yazdır (Print linked documents) seçeneğini belirterek geçerli belgeyle bağlantılı belgeleri de yazdırabilirsiniz. Bağlantılı belgeler, Yazdırılacak Belgeler (Documents to Be Printed) listesine eklenir.
- Belgeyi gerçekten yazdırmadan önce görüntülemek ve yazdırıldığında nasıl görüneceği konusunda fikir edinmek için Baskı Önizleme (Print Preview) seçeneğini tıklatın.
- 2. Yazdırmayı Başlat (Start Printing) seçeneğini tıklatın.

Yazdırılacak Sayfa Sayısı Onayı (Print Page Count Confirmation) iletişim kutusu görüntülenir.

### 3. Yazdırmayı yürütme

Yazdırılacak sayfaların sayısını onaylayın ve ardından Evet (Yes) düğmesini tıklatın. O anda görüntülenen konular yazdırılır.

### Seçilen Belgeler

Yazdırmak istediğiniz konuları seçebilir ve yazdırabilirsiniz.

**1.** Hedef Seç (Select Target) bölümünde, Seçilen Belgeler (Selected Documents) seçeneğini belirtin

Tüm konuların başlıkları Yazdırılacak Belgeler (Documents to Be Printed) listesinde görüntülenir.

### 2. Yazdırılacak konuları seçme

Yazdırılacak Belgeler (Documents to Be Printed) listesinden yazdırılacak konuların başlık onay kutularını işaretleyin.

### 💷 Not

- Alt hiyerarşilerdeki belgeleri otomatik seç (Automatically select documents in lower hierarchies) onay kutusunu işaretlediğinizde, alt hiyerarşilerde bulunan tüm başlıkların onay kutuları işaretlenir.
- Tüm başlıkların onay kutularını işaretlemek için Tümünü Seç (Select All) seçeneğini tıklatın. Tüm başlıkların onay kutularının işaretini kaldırmak için Tümünü Temizle (Clear All) seçeneğini tıklatın.
- Belgeyi gerçekten yazdırmadan önce görüntülemek ve yazdırıldığında nasıl görüneceği konusunda fikir edinmek için Baskı Önizleme (Print Preview) seçeneğini tıklatın.

### 3. Yazdırmayı Başlat (Start Printing) seçeneğini tıklatın.

Yazdırılacak Sayfa Sayısı Oranı (Print Page Count Confirmation) iletişim kutusu görüntülenir.

### 4. Yazdırmayı yürütme

Yazdırılacak sayfaların sayısını onaylayın ve ardından Evet (Yes) düğmesini tıklatın. Onay kutuları işaretlenmiş tüm konular yazdırılır.

### Bu El Kitabını Yazdırma

### Kılavuzum

Kılavuzum'da kayıtlı konuları seçebilir ve yazdırabilirsiniz. Kılavuzum hakkında daha fazla bilgi için bkz. " Konuları Kılavuzum'a Kaydetme."

### 1. Hedef Seç (Select Target) bölümünde Kılavuzum (My Manual) seçeneğini belirtin.

Kılavuzum'a kaydedilen konuların başlıkları Yazdırılacak Belgeler (Documents to Be Printed) listesinde görüntülenir.

### 2. Yazdırılacak konuları seçme

Yazdırılacak Belgeler (Documents to Be Printed) listesinden yazdırılacak konuların başlık onay kutularını işaretleyin.

### 💷 Not

- Tüm başlıkların onay kutularını işaretlemek için Tümünü Seç (Select All) seçeneğini tıklatın. Tüm başlıkların onay kutularının işaretini kaldırmak için Tümünü Temizle (Clear All) seçeneğini tıklatın.
- Belgeyi gerçekten yazdırmadan önce görüntülemek ve yazdırıldığında nasıl görüneceği konusunda fikir edinmek için Baskı Önizleme (Print Preview) seçeneğini tıklatın.
- 3. Yazdırmayı Başlat (Start Printing) seçeneğini tıklatın.

Yazdırılacak Sayfa Sayısı Oranı (Print Page Count Confirmation) iletişim kutusu görüntülenir.

4. Yazdırmayı yürütme

Yazdırılacak sayfaların sayısını onaylayın ve ardından Evet (Yes) düğmesini tıklatın. Onay kutuları işaretlenmiş tüm konular yazdırılır.

### Tüm Belgeler

Ekran El Kitabındaki tüm konuları yazdırabilirsiniz.

1. Hedef Seç (Select Target) bölümünde, Tüm Belgeler (All Documents) seçeneğini belirtin

Tüm konuların başlıkları Yazdırılacak Belgeler (Documents to Be Printed) listesinde görüntülenir ve onay kutuları otomatik olarak seçilir.

### 💷 Not

- Bir konunun onay kutusunun işaretini kaldırırsanız bu konu yazdırılmaz.
- Tüm başlıkların onay kutularını işaretlemek için Tümünü Seç (Select All) seçeneğini tıklatın. Tüm başlıkların onay kutularının işaretini kaldırmak için Tümünü Temizle (Clear All) seçeneğini tıklatın.
- Belgeyi gerçekten yazdırmadan önce görüntülemek ve yazdırıldığında nasıl görüneceği konusunda fikir edinmek için Baskı Önizleme (Print Preview) seçeneğini tıklatın.

2. Yazdırmayı Başlat (Start Printing) seçeneğini tıklatın.

Yazdırılacak Sayfa Sayısı Oranı (Print Page Count Confirmation) iletişim kutusu görüntülenir.

### 3. Yazdırmayı yürütme

Yazdırılacak sayfaların sayısını onaylayın ve ardından Evet (Yes) düğmesini tıklatın. Tüm konular yazdırılır.

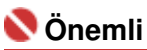

- Tüm konuları yazdırmak için çok miktarda kağıt gerekir. Yazdırma işleminden önce, Yazdırılacak Sayfa Sayısı Onayı (Print Page Count Confirmation) iletişim kutusunda görüntülenen yazdırılan sayfa sayısını kontrol edin.
- Baskı Önizleme (Print Preview) iletişim kutusu, baskıyı kağıt genişliğine göre

ölçeklendirmenize veya yakınlaştırma hızını ayarlamanıza olanak sağlar. Ancak, yeni yakınlaştırma hızı baskı verilerinin kağıdın dışına taşmasına neden olursa, belgenin taşan kısmı kağıt üzerine yazdırılmaz.

Ekran El Kitabı > Bu El Kitabının Kullanımı > Bir Konuyu Bulmak İçin Anahtar Sözcükler Kullanma

# Bir Konuyu Bulmak İçin Anahtar Sözcükler Kullanma

Hedef sayfayı aramak için anahtar sözcükler girebilirsiniz. Yüklü tüm Ekran El Kitapları (kullanım kılavuzları) aranır.

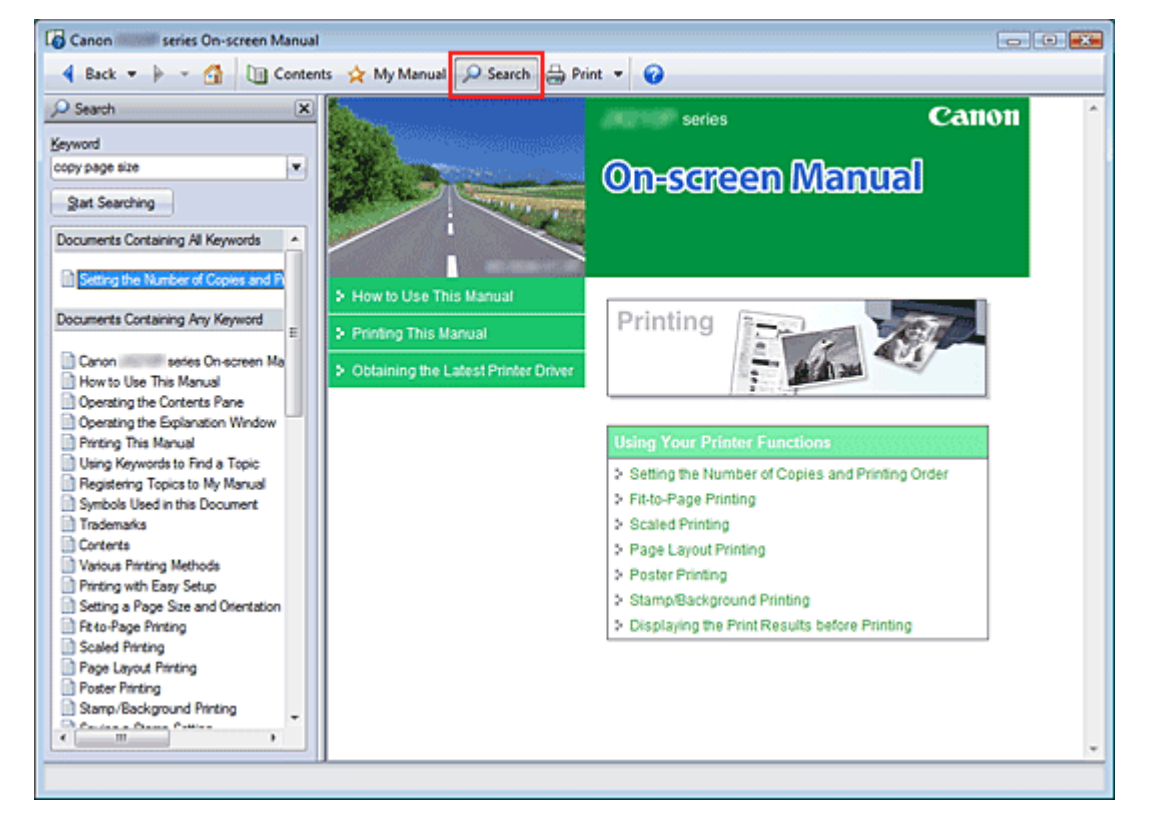

### 1. Search seçeneğini tıklatın.

Ekran El Kitabının solunda Arama bölmesi görüntülenir.

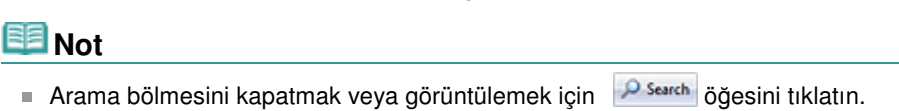

### 2. Bir anahtar sözcük girme

In Anahtar Sözcük (Keyword) alanına, aranacak öğe için bir anahtar sözcük girin.

Birden fazla anahtar sözcük girmek isterseniz anahtar sözcükler arasında boşluk bırakın.

### 💷 Not

- 10 anahtar sözcüğe veya 255 karaktere kadar girebilirsiniz.
- Büyük harf küçük harf ayrımı yoktur.
- Ayrıca program boşluk bulunan anahtar sözcükler için arama yapabilir.

### 3. Aramayı Başlat (Start Searching) seçeneğini tıklatın.

Arama başlatılır ve anahtar sözcüğü içeren konuların başlıkları arama sonuçları listesinde görüntülenir.

Birden çok anahtar sözcük girerek arama yaptığınızda arama sonuçları aşağıdaki gibi görüntülenir.

#### [Tam Eşleşme İçeren Belgeler] ([Documents Containing Perfect Match])

Tüm arama karakter dizesini (boşluklar dahil) tam olarak girildiği gibi içeren konular (tam eşleşme)

[Tüm Anahtar Sözcükleri İçeren Belgeler] ([Documents Containing All Keywords]) Girilen tüm anahtar sözcükleri içeren konular

[Anahtar Sözcüklerden Herhangi Birini İçeren Belgeler] ([Documents Containing Any Keyword]) Girilen anahtar sözcüklerin en az birini içeren konular

### 4. Okumak istediğiniz konuyu görüntüleme

Arama sonuçları listesinden, okumak istediğiniz konunun başlığını çift tıklatın (veya seçin ve Enter tuşuna basın).

Başlığın sayfaları görüntülendiğinde bu sayfalarda bulunan anahtar sözcükler vurgulanır.

Ekran El Kitabı > Bu El Kitabının Kullanımı > Konuları Kılavuzum'a Kaydetme

# Konuları Kılavuzum'a Kaydetme

Sık okunan sayfaları Kılavuzum konuları olarak kaydedin; böylece bu sayfalara istediğiniz anda bakabilirsiniz.

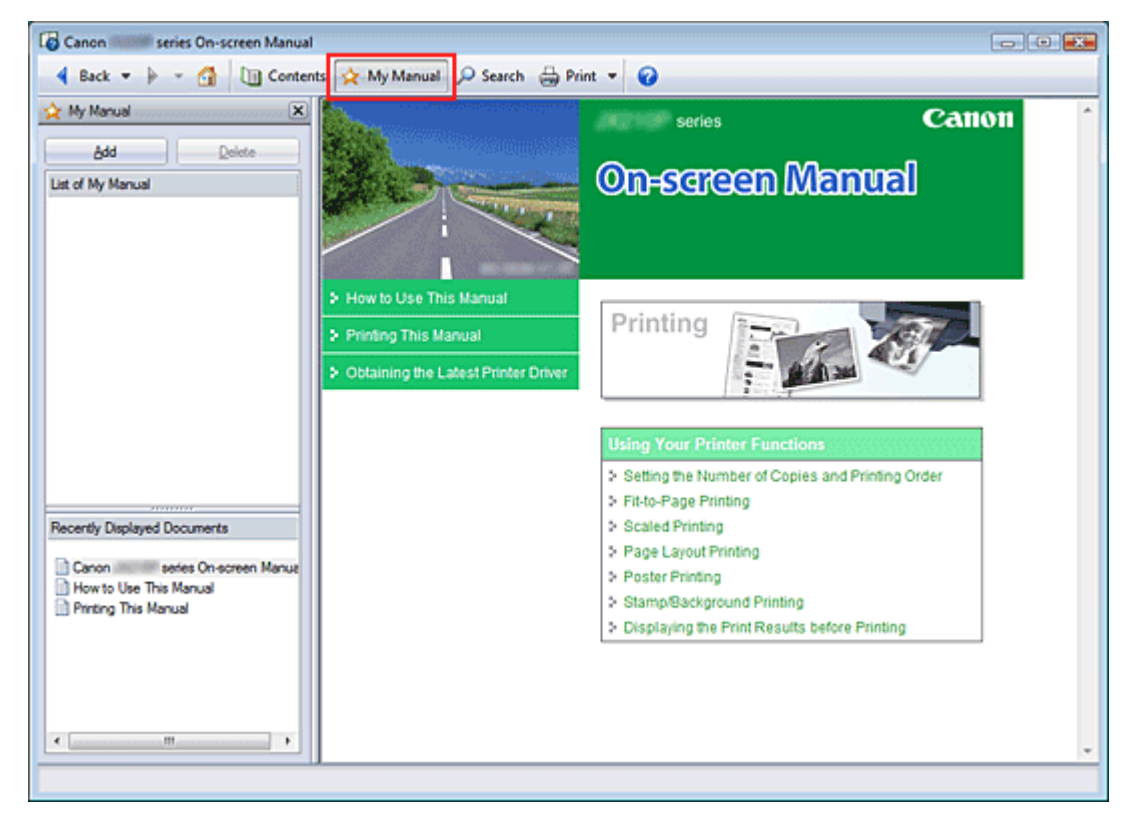

### 1. Konuyu görüntüleme

Kılavuzum'a eklenecek konuyu görüntüleyin.

2. 🕸 My Manual seçeneğini tıklatın.

Kılavuzum bölmesi Ekran El Kitabının solunda görüntülenir.

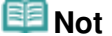

Kılavuzum bölmesini kapatmak veya görüntülemek için 😟 Mereel öğesini tıklatın.

### 3. Konuyu Kılavuzum'a Kaydetme

Ekle (Add) seçeneğini tıklatın.

Görüntülenen konu Kılavuzum Listesi (List of My Manual) öğesine eklenir.

### 💷 Not

Alternatif olarak, Son Görüntülenen Belgeler (Recently Displayed Documents) listesinden, Kılavuzum'a eklenecek konuyu görüntülemek için bu konuyu çift tıklatın (veya seçin ve Enter tuşuna basın) ve Ekle (Add) seçeneğini tıklatın.

### 4. Kılavuzum'u Görüntüleme

Kılavuzum Listesi (List of My Manual) üzerinde görüntülenen bir konuyu çift tıklattığınızda (veya seçip Enter tuşuna bastığınızda) konu, Açıklama penceresinde görüntülenir.

# 💷 Not

Kılavuzum Listesi'nden (List of My Manual) bir konuyu silmek için listeden silmek istediğiniz konuyu seçin ve ardından Sil (Delete) seçeneğini tıklatın (veya Sil (Delete) tuşuna basın).

Ekran El Kitabı > Bu El Kitabının Kullanımı > Bu Belgede Kullanılan Simgeler

# Bu Belgede Kullanılan Simgeler

## 🛝 Uyarı

Uyulmaması durumunda aygıtın doğru çalışmamasına ve sonuç olarak ölüme veya ciddi yaralanmalara neden olabilecek yönergeler. Güvenli kullanım için bu yönergelere uyulmalıdır.

## \rm 🔥 Dikkat

Uyulmaması durumunda aygıtın doğru çalışmamasına ve sonuç olarak yaralanmalara veya maddi hasara neden olabilecek yönergeler. Güvenli kullanım için bu yönergelere uyulmalıdır.

# 🔇 Önemli

Güvenli kullanım için uyulması gereken yönergelerdir.

## 💷 Not

Çalıştırmaya ilişkin notlar veya ek açıklamalardır.

Ekran El Kitabı > Bu El Kitabının Kullanımı > Ticari Markalar

# Ticari Markalar

- Microsoft, Microsoft Corporation'ın tescilli bir ticari markasıdır.
- Windows, Microsoft Corporation'ın ABD ve/veya diğer ülkelerde bir ticari markası veya tescilli ticari markasıdır.
- Windows Vista, Microsoft Corporation'ın ABD ve/veya diğer ülkelerde bir ticari markası veya tescilli ticari markasıdır.
- Adobe, Adobe RGB ve Adobe RGB (1998) Adobe Systems Incorporated'ın ABD ve/veya diğer ülkelerdeki ticari markaları veya tescilli ticari markalarıdır.

### Exif Yazdırma

Bu makine, Exif Yazdırmayı destekler.

Exif Print, dijital kameralar ile yazıcılar arasındaki iletişimi geliştirmeye yönelik bir standarttır. Exif Print uyumlu bir dijital kameraya bağlandığında fotoğrafın çekildiği andaki resim verileri kullanılıp optimize edilerek son derece yüksek kaliteli baskılar elde edilir.

# Canon

# İçindekiler

MA-5127-V1.00

| Kullanım Yönergeleri (Yazıcı Sürücüsü) | Bu El Kitabının Kullanımı | Bu El Kitabını Yazdırma |

### Çeşitli Yazdırma Yöntemleri

Kolay Kurulum ile Yazdırma

Sayfa Boyutunu ve Yönünü Ayarlama

Kopya Sayısını ve Yazdırma Sırasını Ayarlama

Sayfaya Sığdır Yazdırma

Ölçeklendirilmiş Yazdırma

Sayfa Yerleşimi Yazdırma

Poster Yazdırma

Damga/Arka Plan Yazdırma

Yazdırma Sonuçlarını Yazdırmadan Önce Görüntüleme

Kağıt Boyutlarını Ayarlama (Özel Boyut)

### Baskı Kalitesini Değiştirme ve Resim Verilerini Düzeltme

Baskı Kalitesi Düzeyi ve Yarı Tonlama Yöntemi Birleşimini Seçme

Parlaklığı Ayarlama

Yoğunluğu Ayarlama

Karşıtlığı Ayarlama

Çizim Benzetimi

Pürüzlü Anahatları Yumuşatma

Renklendirmeyi Geliştirmek için Renk Özelliklerini Değiştirme

Fotoğraf Gürültü Azaltma

#### Bilgisayarınızdaki Makine Ayarlarını Değiştirme

Yazdırma Seçeneklerini Değiştirme Değiştirilmiş Yazdırma Profilini Kaydetme Makine İşletim Modunu Değiştirme

### Bakım İşlemini Bilgisayardan Yapma

Yazıcı Kafalarını Temizleme Kağıt Besleme Silindirlerini Temizleme Yazıcı Kafası Konumunu Hizalama Yazıcı Kafası Püskürtme Uçlarını Denetleme Makinenin İçini Temizleme

### Yazıcı Sürücüsüne Genel Bakış

Canon IJ Yazıcı Sürücüsü Yazıcı Sürücüsü Kurulum Penceresini Açma Bakım Sekmesi Canon IJ Durum İzleyici Canon IJ Önizleme

### Yazıcı Sürücüsünü Güncelleştirme

En Son Yazıcı Sürücüsünü Edinme Yazıcı Sürücüsünü Kaldırma Yazıcı Sürücüsünü Yüklemeden Önce Yazıcı Sürücüsünü Yükleme

### Ek

İstenmeyen Yazdırma İşini Silme Ağ Üzerinde Yazıcıyı Paylaşma

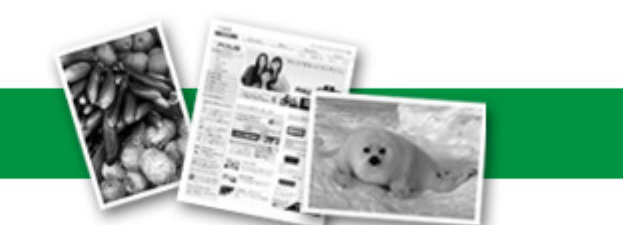

Ekran El Kitabı > Çeşitli Yazdırma Yöntemleri

# Çeşitli Yazdırma Yöntemleri

- Kolay Kurulum ile Yazdırma
- ➡ Sayfa Boyutunu ve Yönünü Ayarlama
- 🔿 Kopya Sayısını ve Yazdırma Sırasını Ayarlama
- 📥 Sayfaya Sığdır Yazdırma
- Ölçeklendirilmiş Yazdırma
- 🔿 Sayfa Yerleşimi Yazdırma
- Poster Yazdırma
- Damga/Arka Plan Yazdırma
- Damga Ayarını Kaydetme
- Arka Plan Olarak Kullanılacak Resim Verilerini Kaydetme
- Azdırma Sonuçlarını Yazdırmadan Önce Görüntüleme
- ➡ Kağıt Boyutlarını Ayarlama (Özel Boyut)

Ekran El Kitabı > Çeşitli Yazdırma Yöntemleri > Kolay Kurulum ile Yazdırma

# Kolay Kurulum ile Yazdırma

Verileri bu makineyle düzgün yazdırmak için gerekli temel yazdırma kurulumunu ayarlama yordamı aşağıdaki gibidir:

### 1. Yazıcı sürücüsü kurulum penceresini açın

| 🖶 Canon JX210P series Printing Preferences                    |                  |                 |          |
|---------------------------------------------------------------|------------------|-----------------|----------|
| Ain S Page Setup Setup Setup Effects B Profiles A Maintenance |                  |                 |          |
|                                                               | Media Type:      | Plain Paper     | -        |
|                                                               | Paper Source:    | Rear Tray       | •        |
|                                                               | Print Quality    | ⊖ Hah           |          |
|                                                               | a                | Stagdard        |          |
|                                                               | a)               | © <u>D</u> raft |          |
|                                                               |                  | C Qustom        | Sgt      |
| Plain Paper<br>Letter 8.5"x11" 215.9x279.4mm                  | Color/Intensity  | @ Ago           |          |
|                                                               |                  | Manual          | Set      |
|                                                               |                  |                 |          |
|                                                               | Preview before p | inting          |          |
|                                                               |                  |                 |          |
|                                                               |                  |                 |          |
|                                                               |                  |                 |          |
|                                                               |                  |                 |          |
|                                                               |                  |                 |          |
|                                                               |                  |                 | Defaults |
|                                                               |                  | OK Cancel Apply | Help     |

### 2. Baskı kalitesini seçin

Baskı Kalitesi (Print Quality) için Yüksek (High), Standart (Standard) veya Taslak (Draft) seçeneğini belirtin.

### 3. Rengi/yoğunluğu seçin

Renk/Yoğunluk (Color/Intensity) için Otomatik (Auto) seçeneğini belirtin.

### 4. Ayarları kontrol edin

Pencerenin sol tarafındaki Settings Preview alanında görüntülenen belirtilen ayarları kontrol edin.

### 5. Kurulumu tamamlayın

Tamam (OK) seçeneğini tıklatın. Yazdırma işlemini yürüttüğünüzde, belge, ortam boyutuna uygun olarak yazdırılacaktır.

Ekran El Kitabı > Çeşitli Yazdırma Yöntemleri > Sayfa Boyutunu ve Yönünü Ayarlama

# Sayfa Boyutunu ve Yönünü Ayarlama

Kağıt boyutu ve yön asıl olarak uygulama tarafından belirlenir. Sayfa Yapısı (Page Setup) sekmesinde Sayfa Boyutu (Page Size) ve Yön (Orientation) için ayarlanan sayfa boyutu ve yön değerleri uygulamada ayarlananlarla aynıysa, Sayfa Yapısı (Page Setup) sekmesinde bunları seçmenize gerek yoktur.

Bu ayarları uygulamada belirtemezseniz, sayfa boyutu ve yön seçme yordamı aşağıdaki gibidir:

### 1. Yazıcı sürücüsü kurulum penceresini açın

### 2. Kağıdın boyutunu seçin

Sayfa Yapısı (Page Setup) sekmesinde Sayfa Boyutu (Page Size) listesinden bir sayfa boyutu seçin.

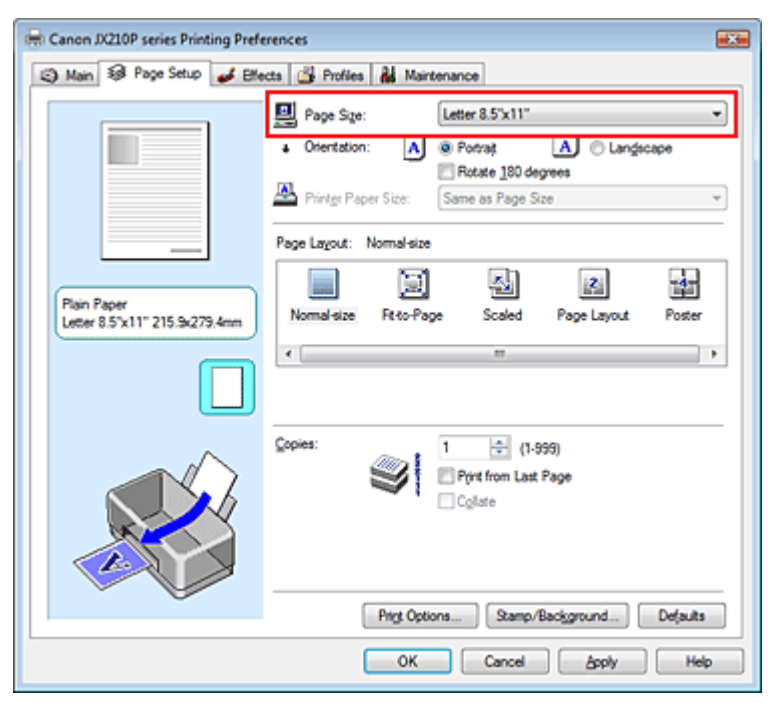

### 3. Yön (Orientation) seçeneğini belirtin

Yön (Orientation) için Dikey (Portrait) veya Yatay (Landscape) seçeneğini belirtin. Özgün resmin 180 derece döndürülerek yazdırılmasını istiyorsanız 180 derece döndür (Rotate 180 degrees) onay kutusunu işaretleyin.

### 4. Kurulumu tamamlayın

Tamam (OK) seçeneğini tıklatın. Belge belirtilen sayfa boyutunda ve yönde yazdırılır.

Ekran El Kitabı > Çeşitli Yazdırma Yöntemleri > Kopya Sayısını ve Yazdırma Sırasını Ayarlama

# Kopya Sayısını ve Yazdırma Sırasını Ayarlama

Varsayılan Ayar

Son Sayfadan itibaren Yazdır (Print from Last Page)

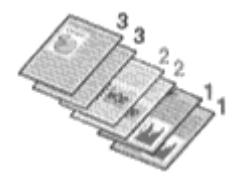

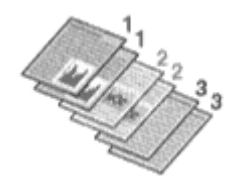

Harmanla (Collate) Son Sayfadan itibaren Yazdır (Print from Last Page) + Harmanla (Collate)

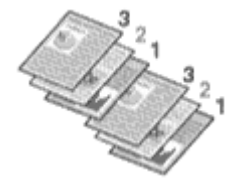

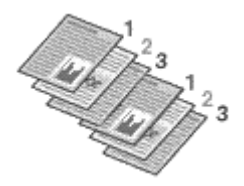

Kopya sayısını ve yazdırma sırasını belirtme yordamı aşağıdaki gibidir:

### 1. Yazıcı sürücüsü kurulum penceresini açın

### 2. Yazdırılacak kopya sayısını belirtin

Kopya Sayısı (Copies) için Sayfa Yapısı (Page Setup) sekmesinde yazdırılacak kopya sayısını girin.

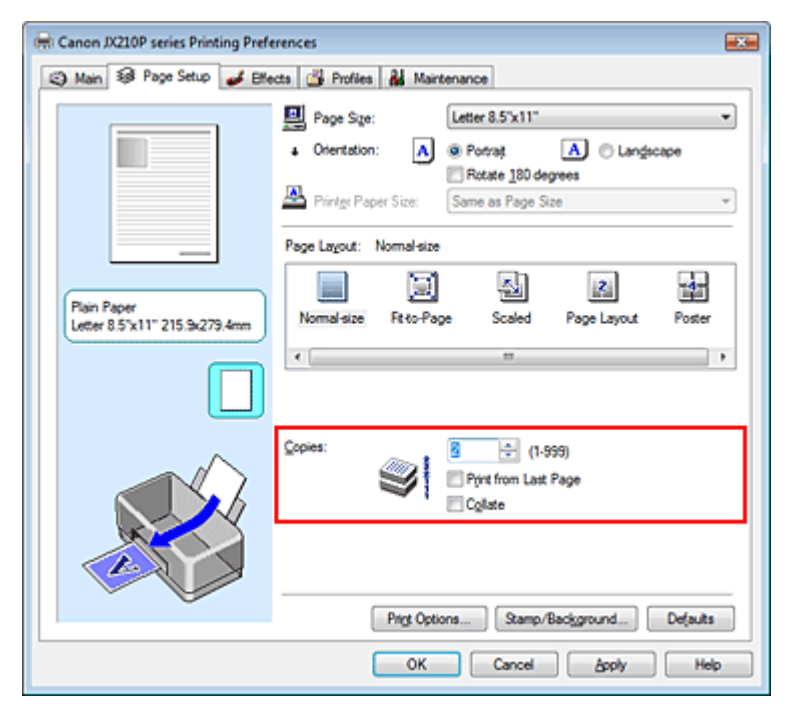

### 3. Yazdırma sırasını belirtin

Son sayfadan başlayarak yazdırmak istiyorsanız Son Sayfadan itibaren Yazdır (Print from Last Page) onay kutusunu işaretleyin. Bunu yaparsanız, yazdırma sonrasında sayfaları doğru sıraya koyma işlemini sizin yapmanız gerekmez.

# **4.** Kopya Sayısı (Copies) kutusunda birden çok kopya belirttiğinizde, harmanlanmış yazdırmayı ayarlayın

Birden fazla kopyayı birlikte belirtiyorsanız, Harmanla (Collate) onay kutusunu işaretleyin.

### Kopya Sayısını ve Yazdırma Sırasını Ayarlama

Aynı sayfa numaralı sayfaları birlikte yazdırmak için bu onay kutusunun işaretini kaldırın.

### 5. Kurulumu tamamlayın

Tamam (OK) seçeneğini tıklatın. Belirtilen sayıdaki kopya belirtilen yazdırma sırasıyla yazdırılır.

## 💐 Önemli

- Belgeyi oluşturmak için kullandığınız uygulama yazılımı aynı işleve sahipse, önceliği yazıcı sürücü ayarlarına verin. Ancak, yazdırma sonuçları iyi değilse, uygulama yazılımı üzerinde işlev ayarlarını belirtin. Kopya sayısını ve yazdırma sırasını hem uygulamanın içinden, hem de yazıcı sürücüsünden belirtirseniz, kopya sayısı iki ayarın toplamı kadar olabilir veya belirtilen yazdırma sırası etkinleştirilemeyebilir.
- Sayfa Yerleşimi (Page Layout) için Poster seçilirse Son Sayfadan itibaren Yazdır (Print from Last Page) seçeneği soluk görünür ve kullanılamaz.

### 💷 Not

Hem Son Sayfadan itibaren Yazdır (Print from Last Page), hem de Harmanla (Collate) seçeneklerini işaretlerseniz, yazdırma işlemini kağıtların sondan başa doğru birer birer harmanlanmış olacağı şekilde gerçekleştirebilirsiniz.

Bu ayarlar, Normal Boyut (Normal-size), Sayfaya Sığdır (Fit-to-Page), Ölçeklendirilmiş (Scaled) ve Sayfa Yerleşimi (Page Layout) ayarlarıyla birlikte kullanılabilir.

Ekran El Kitabı > Çeşitli Yazdırma Yöntemleri > Sayfaya Sığdır Yazdırma

# Sayfaya Sığdır Yazdırma

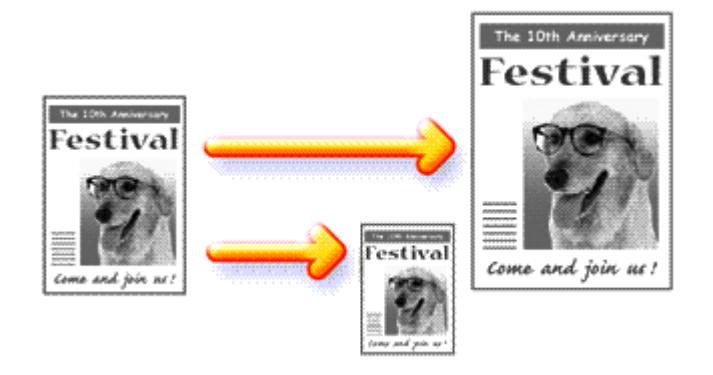

Belgeyi sayfaya sığacak şekilde genişleterek veya küçülterek yazdırma yordamı aşağıdaki gibidir:

### 1. Yazıcı sürücüsü kurulum penceresini açın

### 2. Sayfaya sığdır yazdırmayı ayarlayın

Sayfa Yapısı (Page Setup) sekmesinde Sayfa Yerleşimi (Page Layout) listesinden Sayfaya Sığdır (Fit -to-Page) seçeneğini belirtin.

| 🖶 Canon JX210P series Printing Preferences                        |                                                                                                    |  |  |
|-------------------------------------------------------------------|----------------------------------------------------------------------------------------------------|--|--|
| (2) Main S Page Setup Setup Setup Blects B Profiles & Maintenance |                                                                                                    |  |  |
|                                                                   | Page Size:     Letter 8.5"x11"      Orientation:     Orientation:     Rotate 180 degrees      Printer Paper Size:     Letter 8.5"x11" |  |  |
| Pain Paper<br>Letter 8.5"x11" 215.9x279.4mm                       | Page Layout: Fit-to-Page                                                                                                    |  |  |
|                                                                   | Copies:<br>Prote from Last Page<br>Collate                                                                                            |  |  |
|                                                                   | Print Options Stamp/Background Defaults                                                                                               |  |  |
|                                                                   | OK Cancel Apply Help                                                                                                    |  |  |

### 3. Verilere uygun kağıt boyutunu seçin

Sayfa Boyutu (Page Size) kullanarak, uygulamanızla ayarlanmış olan sayfa boyutunu seçin.

### 4. Yazdırma kağıdı boyutunu seçin

Yazıcı Kağıt Boyutu (Printer Paper Size) listesinden makineye yüklenecek kağıdın boyutunu seçin. Yazıcı kağıt boyutu, Sayfa Boyutu (Page Size) öğesinden küçükse, sayfa resmi küçültülür. Yazıcı kağıt boyutu, kağıt boyutundan büyükse, sayfa resmi büyütülür.

Geçerli ayarlar yazıcı sürücüsünün sol tarafındaki Ayar Önizleme'de gösterilir.

| 🖶 Canon JX210P series Printing Preferences                   |                                                                 |  |
|--------------------------------------------------------------|-----------------------------------------------------------------|--|
| (3) Main 13 Page Setup de Effects de Profiles de Maintenance |                                                                 |  |
|                                                              | Page Size: Letter 8.5'x11"  Orientation: Office 180 degrees     |  |
|                                                              | Printer Paper Size: Legal                                       |  |
| Plain Paper<br>Legal 8.5"x14" 215.9x355.6mm                  | Normal-size Rt-to-Page Scaled Page Layout Poster                |  |
|                                                              | Copies:<br>Print from Last Page<br>Collate                      |  |
|                                                              | Prigt Options Stamp/Background Defaults<br>OK Cancel Apply Help |  |

### 5. Kurulumu tamamlayın

Tamam (OK) seçeneğini tıklatın.

Yazdırma işlemini yürüttüğünüzde belge sayfa boyutuna sığacak şekilde büyütülür veya küçültülür.

Ekran El Kitabı > Çeşitli Yazdırma Yöntemleri > Ölçeklendirilmiş Yazdırma

# Ölçeklendirilmiş Yazdırma

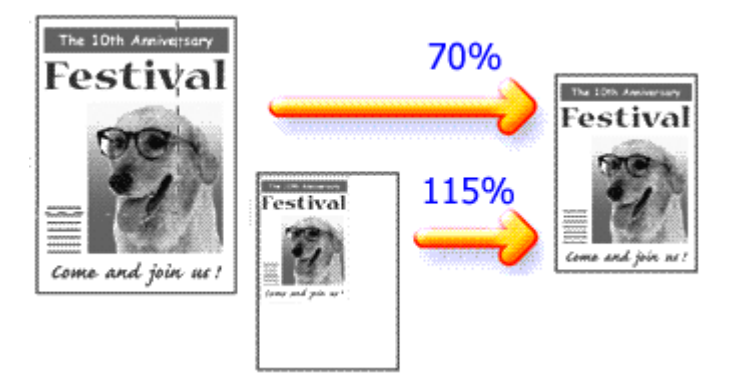

Belgeyi, sayfaları büyütülmüş veya küçültülmüş olarak yazdırma yordamı aşağıdaki gibidir:

### 1. Yazıcı sürücüsü kurulum penceresini açın

### 2. Ölçeklendirilmiş yazdırmayı ayarlayın

Sayfa Yapısı (Page Setup) sekmesinde Sayfa Yerleşimi (Page Layout) listesinden Ölçeklendirilmiş (Scaled) seçeneğini belirtin.

| Canon JX210P series Printing Preferences                       |                                                                                                    |  |  |
|----------------------------------------------------------------|----------------------------------------------------------------------------------------------------|--|--|
| Anin S Page Setup Setup Setup Effects S Profiles S Maintenance |                                                                                                    |  |  |
|                                                                | Page Size:     Letter 8.5"x11"      Orientation:     A      Portrag     Rotate 180 degrees      Printign Paper Size:     Letter 8.5"x11" |  |  |
| Pain Paper<br>Letter 8.5'x11" 215.9x279.4mm                    | Page Layout: Scaled           Normal-size         Fit-to-Page         Scales         Page Layout         Poster            m         +   |  |  |
|                                                                | Copies:                                                                                                    |  |  |
|                                                                | Prigt Options Stamp/Background Defaults                                                                                                  |  |  |
|                                                                | OK Cancel Apply Help                                                                                                    |  |  |

### 3. Verilere uygun kağıt boyutunu seçin

Sayfa Boyutu (Page Size) kullanarak, uygulamanızla ayarlanmış olan sayfa boyutunu seçin.

4. Aşağıdaki yöntemlerin birinden yararlanarak ölçeklendirme oranını ayarlayın:

### Yazıcı Kağıt Boyutu (Printer Paper Size) seçin

Yazıcı Kağıt Boyutu listesinde, Sayfa Boyutu'ndan farklı bir yazıcı kağıt boyutu seçin. Yazıcı kağıt boyutu, Sayfa Boyutu (Page Size) öğesinden küçükse, sayfa resmi küçültülür. Yazıcı kağıt boyutu, kağıt boyutundan büyükse, sayfa resmi büyütülür.

| Canon JX210P series Printing Preferences               |                            |  |
|--------------------------------------------------------|----------------------------|--|
| 🖏 Main 😺 Page Setup 🥔 Effects 🎯 Profiles 👪 Maintenance |                            |  |
| Plain Paper<br>Legal 8.5'x14" 215.9x355.6mm            | Page Size: Letter 8.5"x11" |  |
|                                                        | Copies:                    |  |
|                                                        | OK Cancel Apply Help       |  |

#### • Ölçeklendirme katsayısı belirtin

Ölçeklendirme Yüzdesi (Scaling) kutusuna doğrudan bir değer yazın.

| 🖶 Canon JX210P series Printing Preferences 📃 |                                                                                                    |  |  |
|----------------------------------------------|----------------------------------------------------------------------------------------------------|--|--|
| (2) Main 10 Page Setup                       |                                                                                                    |  |  |
| Plan Paper<br>Letter 8.5 x11" 215.3x279.4mm  | Page Size:<br>• Orientation:<br>Potrag<br>Printer Paper Size:<br>Page Layout: Scaled<br>Normal-size Fitto-Page Scaled<br>Scaling:<br>* 2(20-400) |  |  |
|                                              | Copies:                                                                                                    |  |  |
|                                              | OK Cancel Apply Help                                                                                                    |  |  |

Geçerli ayarlar yazıcı sürücüsünün sol tarafındaki Ayar Önizleme'de gösterilir.

### 5. Kurulumu tamamlayın

Tamam (OK) seçeneğini tıklatın. Yazdırma işlemini yürüttüğünüzde, belge belirtilen ölçekle yazdırılır.

### 💊 Önemli

 Özgün resmi oluşturduğunuz uygulama yazılımında ölçeklendirilmiş yazdırma işlevi varsa, ayarları uygulama yazılımınızda yapılandırın. Aynı ayarı yazıcı sürücüsünde de yapılandırmanız gerekmez.

# 💷 Not

Ölçeklendirilmiş (Scaled) seçeneğinin belirtilmesi, belgenin yazdırılabilir alanını değiştirir.

Ekran El Kitabı > Çeşitli Yazdırma Yöntemleri > Sayfa Yerleşimi Yazdırma

# Sayfa Yerleşimi Yazdırma

Sayfa yerleşimi yazdırma işlevi tek bir kağıda birden fazla sayfa görüntüsünü yazdırmanıza olanak tanır.

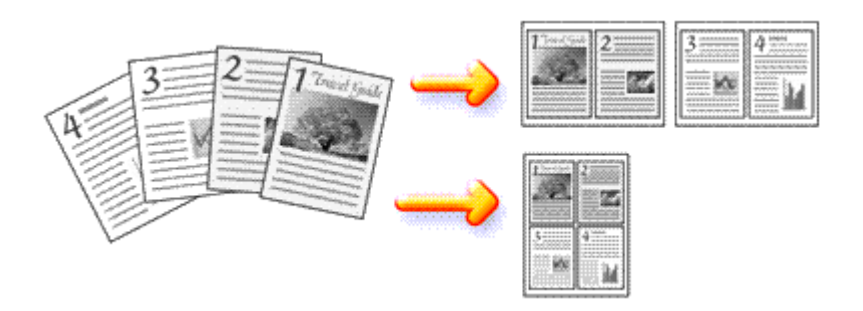

Sayfa yerleşimi yazdırma yordamı aşağıdaki gibidir:

### 1. Yazıcı sürücüsü kurulum penceresini açın

### 2. Sayfa yerleşimi yazdırmayı ayarlayın

Sayfa Yapısı (Page Setup) sekmesinde Sayfa Yerleşimi (Page Layout) listesinden Sayfa Yerleşimi (Page Layout) seçeneğini belirtin.

Geçerli ayarlar yazıcı sürücüsünün sol tarafındaki Ayar Önizleme'de gösterilir.

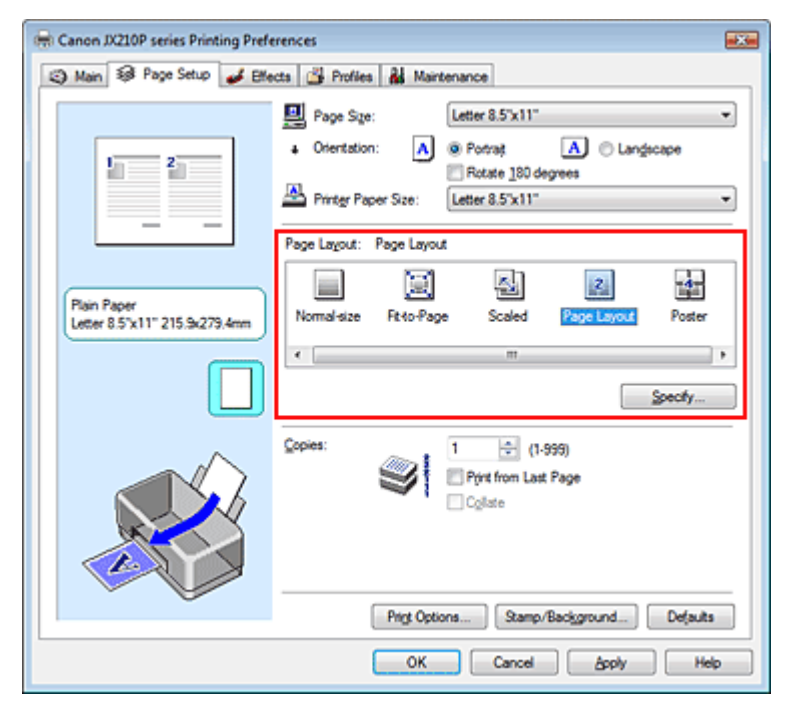

### 3. Yazdırma kağıdı boyutunu seçin

Yazıcı Kağıt Boyutu (Printer Paper Size) listesinden makineye yüklenecek kağıdın boyutunu seçin. Belgenin yerleşimini soldan sağa ayarlamayı tamamlamış oldunuz.

4. Tek bir sayfaya yazdırılacak sayfa numaralarını ve sayfa kuyruğunu ayarlayın.

Gerekirse, Belirt... (Specify...) seçeneğini tıklatıp Sayfa Yerleşimi Yazdırma (Page Layout Printing) iletişim kutusunda aşağıdaki ayarları belirtin ve Tamam (OK) seçeneğini tıklatın.

### Sayfa Yerleşimi Yazdırma

| Page Layout Printing | 7                    |
|----------------------|----------------------|
| Pages:               | 2-Page Print         |
| Page Order:          | Left to right -      |
| Page Borger          |                      |
| ОК                   | Cancel Defaults Help |

#### Sayfa (Pages)

Tek bir kağıda yerleştirilecek sayfa sayısını artırmak için, listeden istediğiniz sayfa sayısını seçin.

#### Sayfa Sırası (Page Order)

Sayfa düzenleme biçimini değiştirmek için, sayfa yerleştirme sırasını değiştirmek üzere listeden bir simge seçin.

#### Sayfa Kenarlığı (Page Border)

Her belge sayfasının etrafına sayfa kenarlığı yazdırmak için, bu onay kutusunu işaretleyin.

### 5. Kurulumu tamamlayın

Sayfa Yapısı (Page Setup) sekmesinde Tamam (OK) seçeneğini tıklatın. Yazdırma sırasında, belirtilen sayıdaki sayfa her kağıt üzerine belirtilen sırada yerleştirilir.

Ekran El Kitabı > Çeşitli Yazdırma Yöntemleri > Poster Yazdırma

# Poster Yazdırma

Poster yazdırma işlevi resim verilerini büyütmenize, büyütülen resmi birkaç sayfaya bölmenize ve bu sayfaları ayrı kağıtlara yazdırmanıza olanak tanır. Sayfalar birbirine yapıştırıldığında poster gibi büyük bir çıktı oluşturur.

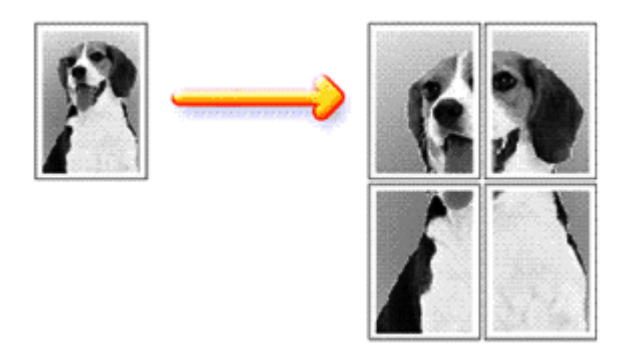

Poster yazdırma yordamı aşağıdaki gibidir:

### Poster Yazdırma'yı Ayarlama

1. Yazıcı sürücüsü kurulum penceresini açın

### 2. Poster yazdırmayı ayarla

Sayfa Yapısı (Page Setup) sekmesinde Sayfa Yerleşimi (Page Layout) listesinden Poster seçeneğini belirtin.

Geçerli ayarlar yazıcı sürücüsünün sol tarafındaki Ayar Önizleme'de gösterilir.

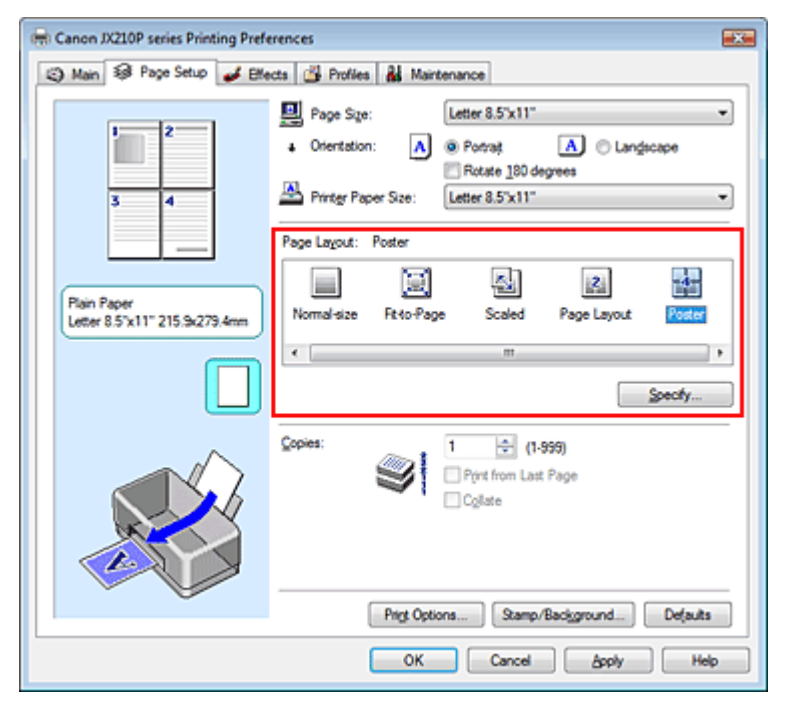

### 3. Yazdırma kağıdı boyutunu seçin

Yazıcı Kağıt Boyutu (Printer Paper Size) listesinden makineye yüklenecek kağıdın boyutunu seçin. Şimdi 2 sayfaya 2 sayfa poster yazdırma ayarını tamamlamış oldunuz. 4. Resim bölümlerinin ve yazdırılacak sayfaların sayısını belirtin.

Gerekirse, Belirt... (Specify...) öğesini tıklatıp aşağıdaki ayarları Poster Yazdırma (Poster Printing) iletişim kutusunda belirtin ve Tamam (OK) seçeneğini tıklatın.

| Poster P | Printing                                                                                                    | ? <b></b> |
|----------|----------------------------------------------------------------------------------------------------|-----------|
|          | Image Digisions: Divided into 4 (2 x 2)<br>✓ Brint "Cut/Paste" in margins<br>✓ Print Page range<br>Ø                | •         |
|          | Pages: 1-4 Enter page numbers and/or page ranges separated by commas. For example, 1,3,5-12      OK Cancel Defaults | Нер       |

### Resim Bölümleri (Image Divisions)

Resim Bölümleri (Image Divisions) listesinden bölüm sayısını (dikey x yatay) seçin. Bölüm sayısı arttıkça yazdırma için kullanılan kağıt sayısı da artar ve daha büyük bir poster yazdırmanıza olanak tanınır.

### Kenar boşluklarında "Kes/Yapıştır" yazdır (Print "Cut/Paste" in margins)

"Kes" ve "Yapıştır" sözcüklerini yazdırmamak için onay kutusunun işaretini kaldırın.

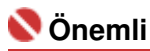

64-bit yazıcı sürücüsü kullanıldığında bu özellik kullanılamaz.

### Kenar boşluklarında "Kes/Yapıştır" çizgilerini yazdır (Print "Cut/Paste" lines in margins)

Kesme çizgilerini yazdırmamak için onay kutusunun işaretini kaldırın.

#### Sayfa (Pages)

Yalnızca belirli sayfaları yeniden yazdırmak için yazdırmak istediğiniz sayfa numarasını girin. Birden çok sayfayı yazdırmak için sayfa numaralarını virgülle ayırarak veya sayfa numaraları arasına kısa çizgi koyarak belirtin.

## 💷 Not

Vazdırma aralığını kurulum önizlemesindeki sayfaları tıklatarak da belirtebilirsiniz.

### 5. Kurulumu tamamlayın

Sayfa Yapısı (Page Setup) sekmesinde Tamam (OK) seçeneğini tıklatın. Yazdırma işlemini yürütmeniz esnasında belge birkaç sayfaya bölünür. Tüm poster sayfaları yazdırıldıktan sonra, posteri oluşturmak için sayfaları birbirine yapıştırın.

### Yalnızca Belirli Sayfaları Yazdırma

Yazdırma sırasında mürekkep soluklaşır veya biterse, aşağıdaki yordamı uygulayarak hala gerek duyduğunuz sayfaları yazdırabilirsiniz:

### 1. Yazdırma aralığını ayarlayın

Sayfa Yapısı (Page Setup) sekmesinin solunda görüntülenen Ayar Önizleme bölmesinde yazdırılması gerekmeyen sayfaları tıklatın. Tıklatılan sayfalar silinir ve yalnızca yazdırılacak sayfalar görüntülenir.

| 🖶 Canon JX210P series Printing Preferences 🔤                           |                            |  |  |
|------------------------------------------------------------------------|----------------------------|--|--|
| (2) Main 38 Page Setup  General Effects  General Profiles  Maintenance |                            |  |  |
| Plain Paper<br>Letter 8.5"x11" 215.9x279.4mm                           | Page Sige: Letter 8.5'x11" |  |  |
|                                                                        | Copies:                    |  |  |
|                                                                        | OK Cancel Apply Help       |  |  |

# 💷 Not

- Silinen sayfaları yeniden görüntülemek için tıklatın.
- Tüm sayfaları yazdır (Print all pages) veya Tüm sayfaları sil (Delete all pages) seçeneğini belirtmek için Ayarlar Önizlemesi bölümünü sağ tıklatın.

### 2. Kurulumu tamamlayın

Sayfa seçimini tamamladıktan sonra Tamam (OK) seçeneğini tıklatın. Yazdırma işlemini yürüttüğünüzde, yalnızca belirtilen sayfalar yazdırılır.

### 🔊 Önemli

- Poster seçeneği belirtildiğinde, Son Sayfadan itibaren Yazdır (Print from Last Page) onay kutusu soluk görünür ve kullanılamaz.
- Poster yazdırma sırasında belgeyi büyüttüğünden, yazdırma sonuçları biraz kaba görünebilir.

Ekran El Kitabı > Çeşitli Yazdırma Yöntemleri > Damga/Arka Plan Yazdırma

## Damga/Arka Plan Yazdırma

64-bit yazıcı sürücüsü kullanıldığında bu özellik kullanılamaz.

Damga (Stamp) işlevi, belge verilerinin üzerine veya arkasına damga metni veya bit eşlem yazdırmanıza olanak tanır. Ayrıca tarih, saat ve kullanıcı adı yazdırmanıza olanak tanır. Arka Plan (Background) işlevi, belge verilerinin üzerine veya arkasına damga metni veya bit eşlem yazdırmanıza olanak tanır.

Damga/arka plan yazdırma yordamı aşağıdaki gibidir:

#### Damga Yazdırma

Şirketlerde sık olarak kullanılan "GİZLİ", "ÖNEMLİ" ve diğer damgalar önceden kaydedilmiştir.

#### 1. Yazıcı sürücüsü kurulum penceresini açın

2. Sayfa Yapısı (Page Setup) sekmesinde Damga/Arka Plan... (Stamp/Background...) seçeneğini tıklatın

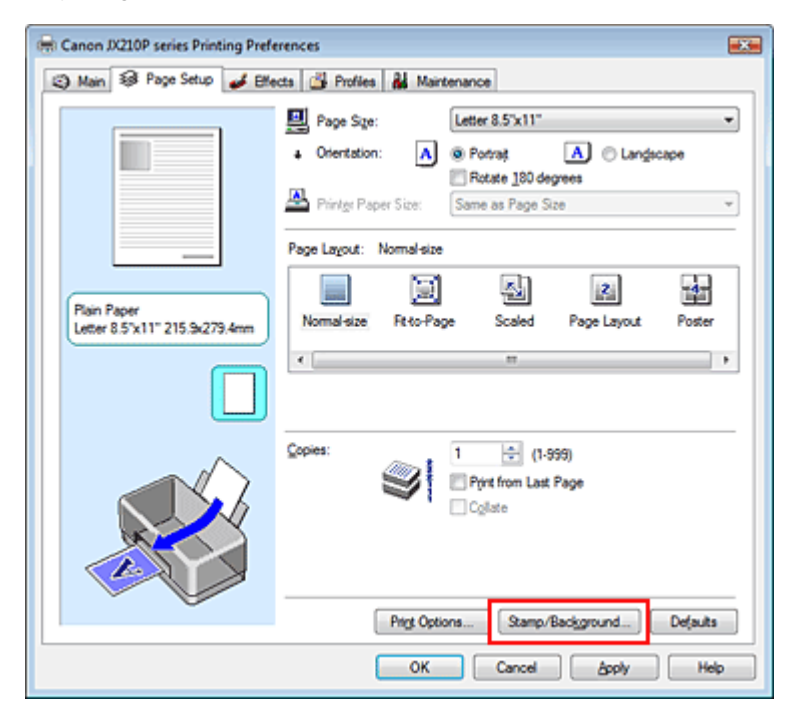

Damga/Arka Plan (Stamp/Background) iletişim kutusu açılır.

| Stamp/Background |                  |                   |
|------------------|------------------|-------------------|
| Stamp            | DRAFT            |                   |
|                  |                  | Define Stamp      |
| Place stamp gve  | er besd.<br>only |                   |
| Background:      | Sample 1         |                   |
|                  |                  | Select Background |
| Background first | page only        |                   |
| ОК               | Cancel           | Defaults Help     |

### 3. Bir damga seçin

Damga (Stamp) onay kutusunu işaretleyin ve listeden istediğiniz damgayı seçin.

Geçerli ayarlar Sayfa Yapısı (Page Setup) sekmesinin sol tarafındaki Ayarlar Önizleme'de gösterilir.

### 4. Damga ayrıntılarını ayarlayın

Gerekirse, aşağıdaki ayarları yapın ve ardından Tamam (OK) seçeneğini tıklatın.

#### Damgayı metnin üzerine yerleştir (Place stamp over text)

Damgayı belgenin ön yüzünde yazdırmak için, bu onay kutusunu işaretleyin.

### 💷 Not

Damga, belge verilerinin üzerine yazdırıldığından, belge verileriyle çakıştığı yerlerde damganın önceliği vardır. Damgayı metnin üzerine yerleştir (Place stamp over text) onay kutusu işaretli değilse, damga belge verilerinin arkasına yazdırılır ve kullanılan uygulamaya bağlı olarak çakışan bölümlerde damga gizlenebilir.

#### Yalnızca ilk sayfayı damgala (Stamp first page only)

Damgayı yalnızca ilk sayfaya yazdırmak için, bu onay kutusunu işaretleyin.

#### Damga Tanımla... (Define Stamp...) düğmesini tıklatın

Damga metnini, bit eşlemi veya konumu değiştirmek için bu öğeyi tıklatın (bkz. Damga Ayarını Kaydetme). Renk Seç... (Select Color...) öğesini tıklatarak damganın rengini seçebilirsiniz, ancak yazdırma sonucu tek renkli olacaktır.

#### 5. Kurulumu tamamlayın

Sayfa Yapısı (Page Setup) sekmesinde Tamam (OK) seçeneğini tıklatın. Yazdırma işlemini yürüttüğünüzde, veriler belirtilen damgayla birlikte yazdırılır.

### Arka Plan Yazdırma

1. Ayarların değiştirileceği arka planı seçin

Örnek olarak iki bit eşlem dosyası önceden kaydedilmiştir.

2. Sayfa Yapısı (Page Setup) sekmesinde Damga/Arka Plan... (Stamp/Background...) seçeneğini tıklatın

Damga/Arka Plan (Stamp/Background) iletişim kutusu açılır.

#### 3. Arka planı seçin

Arka Plan (Background) onay kutusunu işaretleyin ve listeden istediğiniz arka planı seçin. Geçerli ayarlar Sayfa Yapısı (Page Setup) sekmesinin sol tarafındaki Ayarlar Önizleme'de gösterilir.

#### 4. Arka plan ayrıntılarını ayarlayın

Gerekirse, aşağıdaki ayarları yapın ve ardından Tamam (OK) seçeneğini tıklatın.

#### Yalnızca ilk sayfada arka plan (Background first page only)

Arka planı yalnızca ilk sayfaya yazdırmak için bu onay kutusunu işaretleyin.

#### Arka Plan Seç... (Select Background...) düğmesi

Başka bir bit eşlem dosyasını kullanmak veya bir arka planın yerleşimini veya yoğunluğunu değiştirmek için, bu öğeyi tıklatın (bkz. Arka Plan Olarak Kullanılacak Resim Verilerini Kaydetme ).

#### 5. Kurulumu tamamlayın

Sayfa Yapısı (Page Setup) sekmesinde Tamam (OK) seçeneğini tıklatın. Yazdırma işlemini yürüttüğünüzde, veriler belirtilen arka plan ile yazdırılır.

### İlgili Konular

Damga Ayarını Kaydetme

Arka Plan Olarak Kullanılacak Resim Verilerini Kaydetme

0

Ekran El Kitabı > Çeşitli Yazdırma Yöntemleri > Damga/Arka Plan Yazdırma > Damga Ayarını Kaydetme

# Damga Ayarını Kaydetme

64-bit yazıcı sürücüsü kullanıldığında bu özellik kullanılamaz.

Yeni bir damga oluşturabilir ve kaydedebilirsiniz. Ayrıca, mevcut bir damganın bazı ayarlarını da değiştirip kaydedebilirsiniz. Gereksiz damgaları istediğiniz zaman silebilirsiniz.

Yeni damga kaydetme yordamı aşağıdaki gibidir:

### Yeni Damga Kaydetme

- 1. Yazıcı sürücüsü kurulum penceresini açın
- Sayfa Yapısı (Page Setup) sekmesinde Damga/Arka Plan... (Stamp/Background...) seçeneğini tıklatın

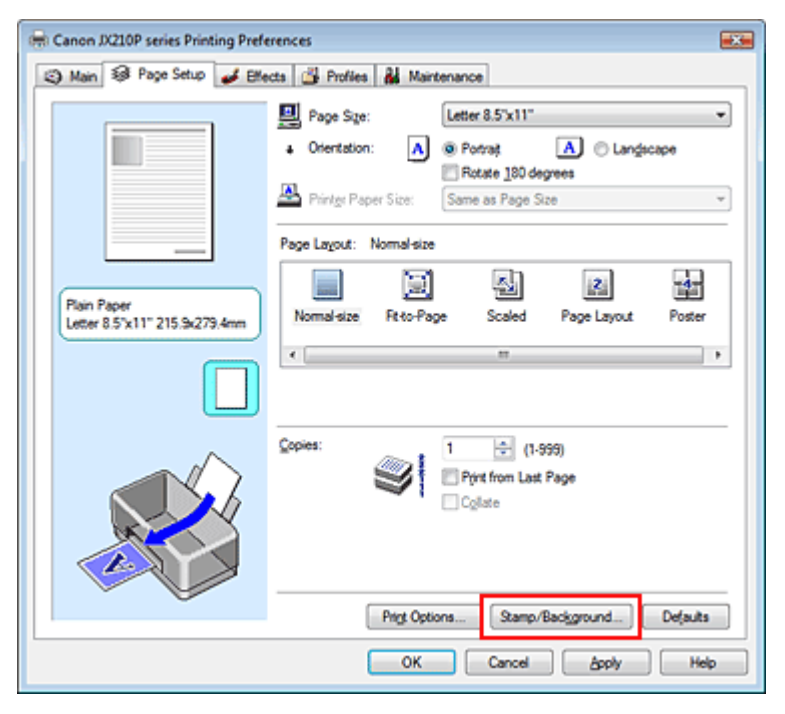

Damga/Arka Plan (Stamp/Background) iletişim kutusu açılır.

| Stamp/Background          | -7                   | - |  |  |
|---------------------------|----------------------|---|--|--|
| Stamp                     | DRAFT -              | ) |  |  |
|                           | Define Stamp         |   |  |  |
| Place stamp gver text     | 4                    |   |  |  |
| Stamp first page only     |                      |   |  |  |
| Background:               | Sample 1 ~           |   |  |  |
|                           | Select Background    |   |  |  |
| Background fint page only |                      |   |  |  |
| ОК                        | Cancel Defaults Help | J |  |  |

 Damga Tanımla... (Define Stamp...) seçeneğini tıklatın Damga Ayarları (Stamp Settings) iletişim kutusu açılır.

| Стор. | 35 | із | 93 |
|-------|----|----|----|
| Crop. | 55 | J. | 55 |

| Stamp Settings: [Not Saved]   |                                                  |
|-------------------------------|--------------------------------------------------|
| Stamp Placement Save settings |                                                  |
|                               | Sgmp Type:<br>Text                               |
|                               | Stage Text:                                      |
|                               | IrueType Font:                                   |
|                               | Style:                                           |
|                               | Size:                                            |
|                               | 36 -                                             |
|                               | Ogline:                                          |
|                               | Square v                                         |
|                               | Color Hisb; 192, 192, 192<br>Select <u>Color</u> |
|                               | Defaults                                         |
|                               | OK Cancel Help                                   |

4. Önizleme penceresini görüntülerken damgayı yapılandırın.

### • Damga (Stamp) sekmesi

Damga Türü (Stamp Type) için Metin (Text), Bit Eşlem (Bitmap) veya Tarih/Saat/Kullanıcı Adı (Date/Time/User Name) seçeneğini belirtin.

- Metin (Text) kaydı için karakterlerin Damga Metni (Stamp Text) alanına girilmiş olması gerekir. TrueType Yazı Tipi (TrueType Font), Stil (Style), Boyut (Size) ve Anahat (Outline) ayarlarını gerektiği gibi değiştirin. Renk Seç... (Select Color...) öğesini tıklatarak damganın rengini seçebilirsiniz, ancak yazdırma sonucu tek renkli olacaktır.
- Bit Eşlem (Bitmap) için Dosyayı Seç... (Select File...) öğesini tıklatın ve kullanılacak bit eşlem dosyasını (.bmp) seçin. Gerekirse Boyut (Size) ve Saydam beyaz alan (Transparent white area) ayarlarını değiştirin.
- Tarih/Saat/Kullanıcı Adı (Date/Time/User Name) için oluşturulma tarihi ve yazdırılan nesnenin kullanıcı adı, Damga Metni (Stamp Text) alanında görüntülenir. TrueType Yazı Tipi (TrueType Font), Stil (Style), Boyut (Size) ve Anahat (Outline) ayarlarını gerekirse değiştirin. Renk Seç... (Select Color...) öğesini tıklatarak damganın rengini seçebilirsiniz, ancak yazdırma sonucu tek renkli olacaktır.

### 🔊 Önemli

 Damga Metni (Stamp Text) seçeneği soluk görünür ve Tarih/Saat/Kullanıcı Adı (Date/Time/ User Name) seçilirse kullanılamaz.

#### • Yerleşim (Placement) sekmesi

Konum (Position) listesinden damga konumunu seçin. Konum (Position) listesinden Özel (Custom) seçeneğini de belirtebilir ve X Konumu (X-Position) ve Y Konumu (Y-Position) için koordinatlar belirtebilirsiniz.

Damgayı önizleme penceresinde sürükleyerek de damga konumunu değiştirebilirsiniz. Damga konumu açısını değiştirmek için Yön (Orientation) kutusuna değeri doğrudan yazın.

### 5. Damgayı kaydedin

Ayarları kaydet (Save settings) sekmesini tıklatın ve Başlık (Title) kutusuna yeni damganın başlığını girin ve ardından Kaydet (Save) seçeneğini tıklatın. Onay iletisi görüntülendiğinde Tamam (OK) seçeneğini tıklatın.

### 6. Kurulumu tamamlayın

Tamam (OK) seçeneğini tıklatın. Damga/Arka Plan (Stamp/Background) iletişim kutusu tekrar açılır. Kaydedilen başlık, Damga (Stamp) listesinde görüntülenir.

### Bazı Damga Ayarlarını Değiştirme ve Kaydetme

1. Ayarların değiştirileceği damgayı seçin

Damga/Arka Plan (Stamp/Background) iletişim kutusundaki Damga (Stamp) onay kutusunu işaretleyin ve ardından Damga (Stamp) listesinden değiştirmek istediğiniz damganın başlığını seçin.

2. Damga Tanımla... (Define Stamp...) seçeneğini tıklatın

Damga Ayarları (Stamp Settings) iletişim kutusu açılır.

- 3. Önizleme penceresini görüntülerken damgayı yapılandırın.
- 4. Damgayı kaydedin

Ayarları kaydet (Save settings) sekmesindeki Üzerine yaz kaydet (Save overwrite) seçeneğini tıklatın. Damgayı farklı bir başlıkla kaydetmek istiyorsanız, Başlık (Title) kutusuna yeni başlığı yazın ve Kaydet (Save) seçeneğini tıklatın.

Onay iletisi görüntülendiğinde Tamam (OK) seçeneğini tıklatın.

5. Kurulumu tamamlayın

Tamam (OK) seçeneğini tıklatın. Damga/Arka Plan (Stamp/Background) iletişim kutusu tekrar açılır. Kaydedilen başlık, Damga (Stamp) listesinde görüntülenir.

#### Gereksiz Damgayı Silme

1. Damga/Arka Plan (Stamp/Background) iletişim kutusunda Damga Tanımla... (Define Stamp...) seçeneğini tıklatın

Damga Ayarları (Stamp Settings) iletişim kutusu açılır.

2. Silinecek damgayı seçin

Ayarları kaydet (Save settings) sekmesindeki Damgalar (Stamps) listesinden silmek istediğiniz damganın başlığını seçin. Ardından, Sil (Delete) düğmesini tıklatın. Onay iletisi görüntülendiğinde Tamam (OK) seçeneğini tıklatın.

3. Kurulumu tamamlayın

Tamam (OK) seçeneğini tıklatın. Damga/Arka Plan (Stamp/Background) iletişim kutusu tekrar açılır.

00
Ekran El Kitabı > Çeşitli Yazdırma Yöntemleri > Damga/Arka Plan Yazdırma > Arka Plan Olarak Kullanılacak Resim Verilerini Kaydetme

# Arka Plan Olarak Kullanılacak Resim Verilerini Kaydetme

64-bit yazıcı sürücüsü kullanıldığında bu özellik kullanılamaz.

Bir bit eşlem dosyasını seçip arka plan olarak kaydedebilirsiniz. Ayrıca, mevcut bir arka planın bazı ayarlarını da değiştirip kaydedebilirsiniz. Gereksiz bir arka plan istendiğinde silinebilir.

Arka plan olarak kullanılacak resim verilerini kaydetme yordamı aşağıdaki gibidir:

### Arka Plan Olarak Kullanılacak Resim Verilerini Kaydetme

### 1. Yazıcı sürücüsü kurulum penceresini açın

2. Sayfa Yapısı (Page Setup) sekmesinde Damga/Arka Plan... (Stamp/Background...) seçeneğini tıklatın

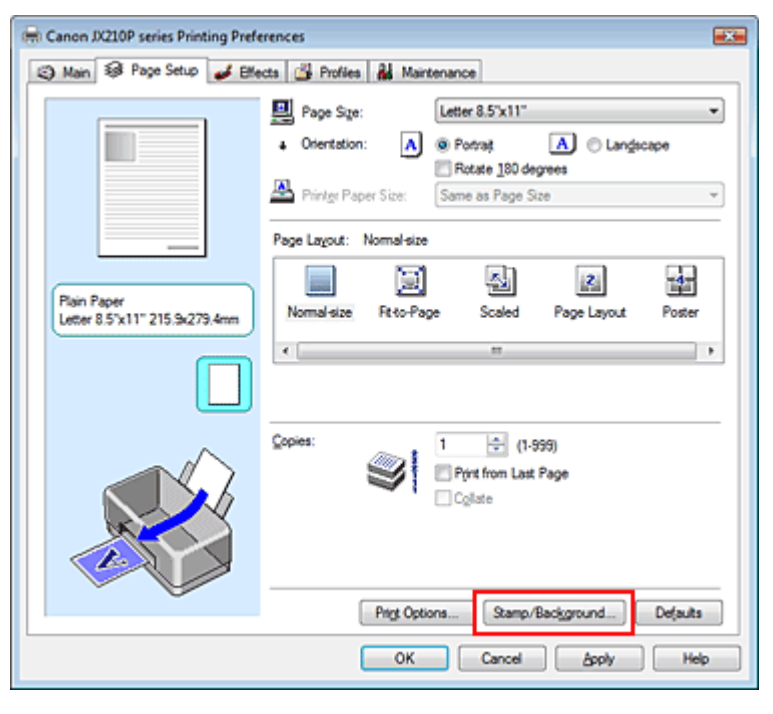

Damga/Arka Plan (Stamp/Background) iletişim kutusu açılır.

| Stamp/Background  |           | · · · · · · · · · · · · · · · · · · · |
|-------------------|-----------|---------------------------------------|
| Stamp             | DRAFT     | · ·                                   |
|                   |           | Define Stamp                          |
| ✓ Place stamp gve | r bead.   |                                       |
| Stamp first page  | only      |                                       |
| Background:       | Sample 1  |                                       |
|                   |           | Select Background                     |
| Background first  | page only |                                       |
| ОК                | Cancel    | Defaults Help                         |

 Arka Plan Seç... (Select Background...) düğmesini tıklatın Arka Plan Ayarları (Background Settings) iletişim kutusu açılır.

| Background Settings: [Not Saved] |                           |
|----------------------------------|---------------------------|
| Background Save settings         |                           |
|                                  | Fig:                      |
|                                  |                           |
|                                  | Select File               |
|                                  | Layout Method:            |
|                                  | Fil page 👻                |
|                                  | ∑-Position: (-100 · +100) |
|                                  | Y-Position: 4.100 +100    |
|                                  | Intensity:                |
|                                  | • <u>• • •</u> •          |
|                                  | Defaults                  |
|                                  | OK Cancel Help            |

4. Arka plana kaydedilecek resim verilerini seçin.

Dosyayı Seç... (Select File...) öğesini tıklatın. Hedef resim verisini seçin (bit eşlem dosyası) ve ardından Aç (Open) seçeneğini tıklatın.

5. Önizleme penceresini görüntülerken aşağıdaki ayarları belirtin

#### Yerleşim Yöntemi (Layout Method)

Arka plan resim verilerinin nasıl yerleştirileceğini seçin. Özel (Custom) seçildiğinde, X Konumu (X-Position) ve Y Konumu (Y-Position) koordinatlarını ayarlayabilirsiniz. Resmi önizleme penceresine sürükleyerek de arka plan konumunu değiştirebilirsiniz.

#### Yoğunluk (Intensity)

Yoğunluk (Intensity) kaydırıcısını kullanarak arka plan resim verilerinin yoğunluğunu ayarlayın. Arka plan rengini açmak için kaydırıcıyı sola kaydırın. Arka plan rengini koyulaştırmak için kaydırıcıyı sağa kaydırın. Arka planı özgün bit eşlem yoğunluğunda yazdırmak için kaydırıcıyı en sağa kaydırın.

#### 6. Arka planı kaydet

Ayarları kaydet (Save settings) sekmesini tıklatın ve Başlık (Title) kutusuna yeni damganın başlığını girin ve ardından Kaydet (Save) seçeneğini tıklatın. Onay iletisi görüntülendiğinde Tamam (OK) düğmesini tıklatın.

#### 7. Kurulumu tamamlayın

Tamam (OK) seçeneğini tıklatın. Damga/Arka Plan (Stamp/Background) iletişim kutusu tekrar açılır. Kaydedilen başlık Arka Plan (Background) listesinde görüntülenir.

#### Bazı Arka Plan Ayarlarını Değiştirme ve Kaydetme

1. Ayarların değiştirileceği arka planı seçin

Damga/Arka Plan (Stamp/Background) iletişim kutusunda Arka Plan (Background) onay kutusunu işaretleyin ve ardından Arka Plan (Background) listesinden değiştirmek istediğiniz arka planın başlığını seçin.

2. Arka Plan Seç... (Select Background...) düğmesini tıklatın

Arka Plan Ayarları (Background Settings) iletişim kutusu açılır.

- 3. Önizlemeyi görüntülerken Arka Plan (Background) sekmesindeki öğeleri ayarlayın
- 4. Arka planı kaydet

#### Arka Plan Olarak Kullanılacak Resim Verilerini Kaydetme

Ayarları kaydet (Save settings) sekmesindeki Üzerine yaz kaydet (Save overwrite) seçeneğini tıklatın. Arka planı farklı bir başlıkla kaydetmek istiyorsanız, Başlık (Title) kutusuna yeni başlığı yazın ve Kaydet (Save) seçeneğini tıklatın. Onay iletisi görüntülendiğinde Tamam (OK) düğmesini tıklatın.

5. Kurulumu tamamlayın

Tamam (OK) seçeneğini tıklatın. Damga/Arka Plan (Stamp/Background) iletişim kutusu tekrar açılır. Kaydedilen başlık Arka Plan (Background) listesinde görüntülenir.

#### Gereksiz Arka Planı Silme

1. Damga/Arka Plan (Stamp/Background) iletişim kutusunda Arka Plan Seç... (Select Background...) seçeneğini tıklatın.

Arka Plan Ayarları (Background Settings) iletişim kutusu açılır.

2. Silinecek arka planı seçin

Ayarları kaydet (Save settings) sekmesindeki Arka Planlar (Backgrounds) listesinden, silmek istediğiniz arka planın adını seçin ve ardından Sil (Delete) düğmesini tıklatın. Onay iletisi görüntülendiğinde OK düğmesini tıklatın.

#### **3.** Kurulumu tamamlayın

Tamam (OK)seçeneğini tıklatın. Damga/Arka Plan (Stamp/Background) iletişim kutusu yeniden açılır.

0

Ekran El Kitabı > Çeşitli Yazdırma Yöntemleri > Yazdırma Sonuçlarını Yazdırmadan Önce Görüntüleme

# Yazdırma Sonuçlarını Yazdırmadan Önce Görüntüleme

Yazdırmadan önce yazdırma sonuçlarını görüntüleyebilir ve denetleyebilirsiniz.

Yazdırmadan önce yazdırma sonuçlarını görüntüleme yordamı aşağıdaki gibidir:

### 1. Yazıcı sürücüsü kurulum penceresini açın

### 2. Önizlemeyi ayarlayın

Ana (Main) sekmesinde Yazdırmadan önce önizleme (Preview before printing) onay kutusunu işaretleyin.

| 📾 Canon JX210P series Printing Preferences             |                  |                       |          |  |
|--------------------------------------------------------|------------------|-----------------------|----------|--|
| S Main S Page Setup d Effects B Profiles & Maintenance |                  |                       |          |  |
|                                                        | Media Type:      | Plain Paper           | •        |  |
|                                                        | Paper Source:    | Rear Tray             | •        |  |
|                                                        | Print Quality    | 0.84                  |          |  |
|                                                        | law b            | Regn   Standard       |          |  |
|                                                        | aj               | © <u>D</u> raft       |          |  |
|                                                        |                  | Qustom                | Sgt      |  |
| Plain Paper                                            | Color/Intensity  |                       |          |  |
| Louis 0.5 X11 215.5275.4111                            |                  | (9) Ago<br>(1) Manual | Set.     |  |
|                                                        |                  |                       |          |  |
|                                                        | Preview before p | xinting               |          |  |
|                                                        | L                |                       |          |  |
|                                                        |                  |                       |          |  |
|                                                        |                  |                       |          |  |
|                                                        |                  |                       |          |  |
|                                                        |                  |                       |          |  |
| ~ ~                                                    |                  |                       | Defaults |  |
|                                                        | _                |                       |          |  |
|                                                        |                  | OK Cancel Apply       | Help     |  |

### 3. Kurulumu tamamlayın

Tamam (OK) seçeneğini tıklatın. Canon IJ Önizleme başlatılır ve yazdırmadan önce yazdırma sonucu görüntülenir.

## İlgili Konu

📥 Canon IJ Önizleme

Ekran El Kitabı > Çeşitli Yazdırma Yöntemleri > Kağıt Boyutlarını Ayarlama (Özel Boyut)

# Kağıt Boyutlarını Ayarlama (Özel Boyut)

Kağıdın boyutu Sayfa Boyutu (Page Size) alanından seçilemiyorsa, kağıdın yüksekliğini ve genişliğini belirtebilirsiniz. Bu tür kağıt boyutları özel boyut olarak adlandırılır.

Özel boyut belirtme yordamı aşağıdaki gibidir:

1. Uygulama yazılımında özel boyutu ayarlayın

Uygulamanızın kağıt boyutu özelliğinde, özel boyutunuzu belirtin.

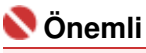

 Belgeyi oluşturan uygulama yazılımının, yükseklik ve genişlik değerlerini belirtmenize olanak sağlayan bir işlevi varsa, bu değerleri ayarlamak üzere uygulama yazılımından yararlanın.
 Belgeyi oluşturan uygulama yazılımının bu tür bir işlevi yoksa veya belge düzgün yazdırılamıyorsa, değerleri ayarlamak üzere yazıcı sürücüsünden yararlanın.

#### 2. Yazıcı sürücüsü kurulum penceresini açın

#### 3. Kağıdın boyutunu seçin

Sayfa Yapısı (Page Setup) sekmesinde Sayfa Boyutu (Page Size) olarak Özel... (Custom...) seçeneğini belirtin.

| 🖶 Canon JX210P series Printing Preferences |                                                  |  |  |  |
|--------------------------------------------|--------------------------------------------------|--|--|--|
| 🕲 Main 😺 Page Setup 🥩 Effer                | ts 🚰 Profiles 👪 Maintenance                      |  |  |  |
|                                            | Page Size:                                       |  |  |  |
|                                            | Orientation:   A    Potrat   A   Candiscape      |  |  |  |
|                                            | Printer Paper Size: Same as Page Size            |  |  |  |
|                                            | Page Layout: Normal-size                         |  |  |  |
| Plain Paper<br>Custom 8.50"x11.00"         | Normal size Rt to-Page Scaled Page Layout Poster |  |  |  |
|                                            | K                                                |  |  |  |
|                                            | Copies:                                          |  |  |  |
|                                            | Prigt Options Stamp/Background Defaults          |  |  |  |
|                                            | OK Cancel Apply Help                             |  |  |  |

Özel Kağıt Boyutu (Custom Paper Size) iletişim kutusu açılır.

| Custom Paper | r Size                    |                                                            |
|--------------|---------------------------|------------------------------------------------------------|
| Units:       | ⊙ gm<br>⊛ [nch]           |                                                            |
| Paper Size   | <u>W</u> idth:<br>Height: | 8.50 + inches (8.27-16.54)<br>11.00 + inches (11.00-23.39) |
|              | ОК                        | Cancel Help                                                |

4. Uygulama yazılımında özel boyutu ayarlayın

Kullanılacak kağıt için Birim (Units) belirtin ve Genişlik (Width) ve Yükseklik (Height) değerlerini girin. Ardından Tamam (OK) seçeneğini tıklatın.

5. Kurulumu tamamlayın

Sayfa Yapısı (Page Setup) sekmesinde Tamam (OK) seçeneğini tıklatın. Yazdırma işlemini yürüttüğünüzde, veriler belirtilen kağıt boyutuyla yazdırılır.

Ekran El Kitabı > Baskı Kalitesini Değiştirme ve Resim Verilerini Düzeltme

# Baskı Kalitesini Değiştirme ve Resim Verilerini Düzeltme

- Baskı Kalitesi Düzeyi ve Yarı Tonlama Yöntemi Birleşimini Seçme
- 📫 Parlaklığı Ayarlama
- 📥 Yoğunluğu Ayarlama
- 📥 Karşıtlığı Ayarlama
- \Rightarrow Çizim Benzetimi
- Pürüzlü Anahatları Yumuşatma
- Renklendirmeyi Geliştirmek için Renk Özelliklerini Değiştirme
- \Rightarrow Fotoğraf Gürültü Azaltma

Ekran El Kitabı > Baskı Kalitesini Değiştirme ve Resim Verilerini Düzeltme > Baskı Kalitesi Düzeyi ve Yarı Tonlama Yöntemi Birleşimini Seçme

# Baskı Kalitesi Düzeyi ve Yarı Tonlama Yöntemi Birleşimini Seçme

Baskı kalitesi düzeyiyle yarı tonlama yöntemini ayarlayabilirsiniz.

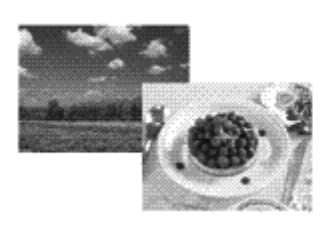

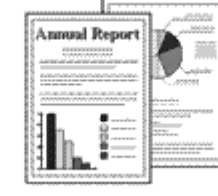

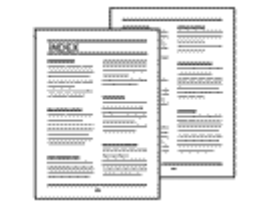

Baskı kalitesi düzeyi ve yarı tonlama yöntemini belirleme yordamı aşağıdaki gibidir:

### 1. Yazıcı sürücüsü kurulum penceresini açın

#### 2. Yazdırma kalitesini seçin

Ana (Main) sekmesinde Baskı Kalitesi (Print Quality) için Özel (Custom) seçeneğini belirtip Ayarla... (Set...) düğmesini tıklatın.

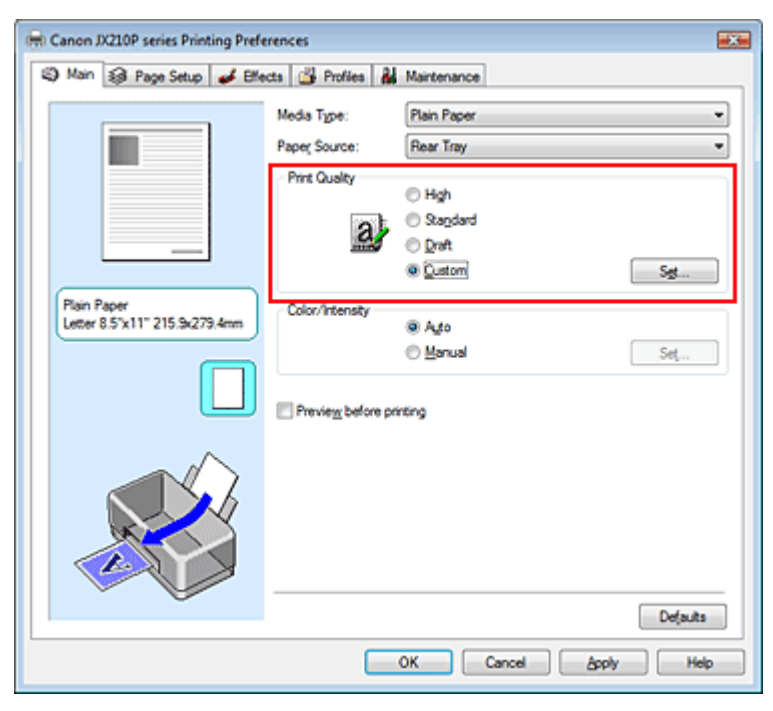

Özel (Custom) iletişim kutusu açılır.

| Custom    |            |                  |        | 77 - 224        |
|-----------|------------|------------------|--------|-----------------|
| Quality   | Standard 3 | 5<br>Bat<br>Fast | 4 3 2  | i<br>a:<br>Fine |
| Haftoning |            | Ato              | Dther  | Diffusion       |
|           |            | ОК               | Cancel | Heb             |

3. Baskı kalitesi ve yarı tonlama ifade yöntemini ayarlama

Kalite düzeyini seçmek için Kalite (Quality) kaydırıcısını hareket ettirin. Yarı Tonlama (Halftoning) seçeneğini belirtip Tamam (OK) düğmesini tıklatın.

## 💷 Not

Yarı tonlar, en koyu renkle en açık renk arasındaki renk tonlarına karşılık gelir. Yazıcı, yarı tonları göstermek için renk tonlarının yerine bir dizi küçük nokta koyar. Titreme (Dither), yarı tonları göstermek için noktaları sabit kurallara göre yerleştirir. Dağılma (Diffusion), yarı tonları göstermek için noktaları rastgele yerleştirir. Otomatik (Auto) seçeneğini belirttiğinizde, veriler seçili baskı kalitesi için en iyi yarı tonlama yöntemiyle yazdırılır.

#### 4. Kurulumu tamamlayın

Ana (Main) sekmesinde Tamam (OK) seçeneğini tıklatın. Yazdırma işlemini yürüttüğünüzde, veriler belirtilen baskı kalitesi ve yarı tonlama yöntemiyle yazdırılır.

# 💷 Not

Nesnenin bir bölümü yazdırılmıyorsa, Yarı Tonlama (Halftoning) için Dağılma (Diffusion) seçeneğinin belirtilmesi sorunu çözebilir.

#### İlgili Konular

- Parlaklığı Ayarlama
- Yoğunluğu Ayarlama
- Karşıtlığı Ayarlama

Ekran El Kitabı > Baskı Kalitesini Değiştirme ve Resim Verilerini Düzeltme > Parlaklığı Ayarlama

# Parlaklığı Ayarlama

Yazdırma sırasında tüm resim verilerinin parlaklığını değiştirebilirsiniz. Bu işlev saf beyaz veya saf siyahı değiştirmez, ara renklerin parlaklığını değiştirir. Aşağıdaki örnekte parlaklık spesifikasyonu değiştirildiğinde ortaya çıkan baskı sonucu gösterilmektedir.

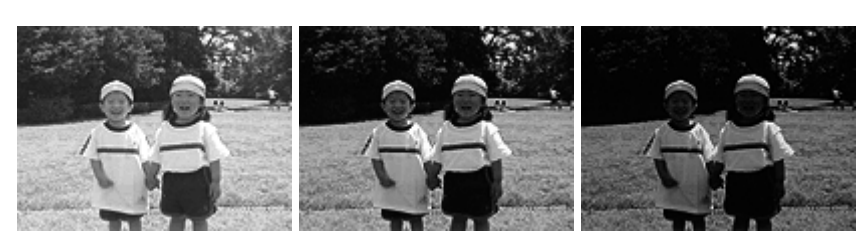

Açık (Light) seçili Normal seçili Koyu (Dark) seçili Parlaklık ayarlama yordamı aşağıdaki gibidir:

## 1. Yazıcı sürücüsü kurulum penceresini açın

### 2. El ile renk ayarlamayı seçin

Ana (Main) sekmesinde Renk/Yoğunluk (Color/Intensity) için El İle (Manual) öğesini seçip, Ayarla... (Set...) düğmesini tıklatın.

| Canon JX210P series Printing Preferences |                   |                         |      |  |
|------------------------------------------|-------------------|-------------------------|------|--|
| S Main S Page Setup Setup                | cts 🍰 Profiles 🕌  | Maintenance             |      |  |
|                                          | Media Type:       | Plain Paper             | •    |  |
|                                          | Paper Source:     | Rear Tray               | •    |  |
|                                          | Print Quality     | ⊖ Hgh                   |      |  |
|                                          | a                 | Stagdard                |      |  |
|                                          |                   | © Draft<br>© Custom Set |      |  |
| Plain Paper                              | - Color/Intensity | 0 <b>a</b> mm           | 24   |  |
| Letter 8.5'x11" 215.9x279.4mm            | COUT/ FIGHISKY    | © Agto                  |      |  |
|                                          |                   | Manual Set              |      |  |
|                                          | Preview before pr | inting                  |      |  |
|                                          |                   |                         |      |  |
|                                          |                   |                         |      |  |
|                                          |                   |                         |      |  |
|                                          |                   |                         |      |  |
|                                          |                   |                         | _    |  |
|                                          |                   | Defa                    | uits |  |
|                                          |                   | OK Cancel Apply         | Help |  |

El İle Renk Ayarlama (Manual Color Adjustment) iletişim kutusu açılır.

### 3. Parlaklığı belirtin

Parlaklık (Brightness) için Açık (Light), Normal veya Koyu (Dark) seçeneğini belirtin ve Tamam (OK) düğmesini tıklatın.

| Manual Color Adjustment           |                                     |       |             | ? <b>**</b>       |
|-----------------------------------|-------------------------------------|-------|-------------|-------------------|
| Color Adjustment Matching         |                                     |       |             |                   |
| AAAAAAAA                          | <u>C</u> yan:<br>Magenta:<br>Ƴelow: |       | Low         | High<br>High      |
| ABCDEF<br>1234567<br>Sample Tyge: | Bightness:                          | Nomal | Low         | High              |
| Standard                          | Contrast:                           | 0 💠   | Light Light | Dark<br>O<br>High |
|                                   |                                     |       | OK Cancel   | Heb               |

#### 4. Kurulumu tamamlayın

Ana (Main) sekmesinde Tamam (OK) seçeneğini tıklatın. Yazdırma işlemini yürüttüğünüzde, veriler belirtilen parlaklıkta yazdırılır.

# 💊 Önemli

Bu ürün yalnızca tek renkli yazdırmayı desteklediğinden (Camgöbeği (Cyan), Eflatun (Magenta) ve Sarı (Yellow)) soluk görünür ve kullanılamaz.

#### İlgili Konular

- \Rightarrow Yoğunluğu Ayarlama
- Harşıtlığı Ayarlama

Ekran El Kitabı > Baskı Kalitesini Değiştirme ve Resim Verilerini Düzeltme > Yoğunluğu Ayarlama

# Yoğunluğu Ayarlama

Yazdırma sırasında bir bütün olarak resim verilerinin renklerini açabilir (aydınlatabilir) veya yoğunlaştırabilirsiniz (koyulaştırabilir).

Yazdırma sonuçlarını netleştirmek istediğinizde renkleri yoğunlaştırmalısınız.

Aşağıdaki örnekte, resim verileri yazdırıldığında tüm renklerin daha yoğun olması için yoğunluğun artırıldığı bir durum gösterilmektedir.

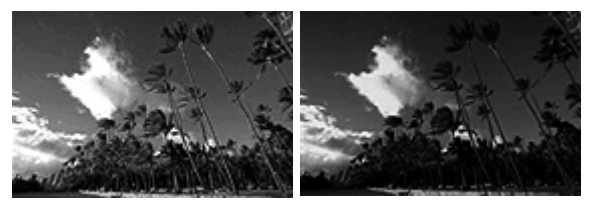

Ayar yok

Yüksek Yoğunluk

Yoğunluk ayarlama yordamı aşağıdaki gibidir:

## 1. Yazıcı sürücüsü kurulum penceresini açın

### 2. El ile renk ayarlamayı seçin

Ana (Main) sekmesinde Renk/Yoğunluk (Color/Intensity) için El İle (Manual) öğesini seçip Ayarla... (Set...) düğmesini tıklatın.

| Canon JX210P series Printing Pref | erences           |                     |          |
|-----------------------------------|-------------------|---------------------|----------|
| 🖏 Main 🐼 Page Setup 🥩 Effe        | ects 🗳 Profiles 🛔 | Maintenance         |          |
|                                   | Media Type:       | Plain Paper         | •        |
|                                   | Paper Source:     | Rear Tray           | •        |
|                                   | Print Quality     | ⊖ Hgh               |          |
|                                   | a                 | Stagdard            |          |
|                                   | sint              | © Draft<br>© Custom | Set      |
| Plain Paper                       | Color/Intensity   |                     |          |
| Letter 8.5"x11" 215.9x279.4mm     | contracting       | © Agto              |          |
|                                   |                   | @ Manual            | Set      |
|                                   | Preview before p  | inting              |          |
|                                   |                   |                     |          |
|                                   |                   |                     |          |
|                                   |                   |                     |          |
|                                   |                   |                     |          |
|                                   |                   |                     |          |
|                                   |                   |                     | Defaults |
|                                   |                   | OK Cancel Apply     | Help     |

El İle Renk Ayarlama (Manual Color Adjustment) iletişim kutusu açılır.

### 3. Yoğunluğu ayarlayın

Yoğunluk (Intensity) kaydırıcısının sağa taşınması renkleri yoğunlaştırır (koyulaştırır). Kaydırıcının sola taşınması renkleri açar (aydınlatır).

Ayrıca doğrudan kaydırıcıya bağlı bir değeri de girebilirsiniz. -50 ila 50 aralığında bir değer girin.

Her bir rengi ayarladıktan sonra Tamam (OK) seçeneğini tıklatın.

## Yoğunluğu Ayarlama

| Manual Color Adjustment                                                                                                    |                          |        |           | 7            |
|----------------------------------------------------------------------------------------------------|--------------------------|--------|-----------|--------------|
| Color Adjustment Matching                                                                                                    |                          |        |           |              |
| The second second secon | <u>D</u> an:<br>Masardar | 0 *    | Low       | High         |
|                                                                                                    | Tellow:                  |        |           | High<br>High |
| 1234567                                                                                                    | Brightness:              | Normal |           | •            |
| Sample Tyge:<br>Standard •                                                                                                    | Intengity:               | 0 💠    |           | Dark         |
| 🔄 <u>V</u> ew Color Pattern                                                                                                    | Contrast:                | 0 💠    | 0         | ()<br>Hgh    |
|                                                                                                    |                          |        |           |              |
|                                                                                                    |                          |        |           | Defaults     |
| L                                                                                                    |                          |        | OK Cancel | Help         |

### 💊 Önemli

Kaydırıcıyı yavaş yavaş kaydırın.

#### 4. Kurulumu tamamlayın

Ana (Main) sekmesinde Tamam (OK) seçeneğini tıklatın. Yazdırma işlemini yürüttüğünüzde, resim verileri ayarlanan yoğunluğa göre yazdırılır.

## 💊 Önemli

Bu ürün yalnızca tek renkli yazdırmayı desteklediğinden (Camgöbeği (Cyan), Eflatun (Magenta) ve Sarı (Yellow)) soluk görünür ve kullanılamaz.

#### İlgili Konular

- Baskı Kalitesi Düzeyi ve Yarı Tonlama Yöntemi Birleşimini Seçme
- Parlaklığı Ayarlama
- \Rightarrow Karşıtlığı Ayarlama

Ekran El Kitabı > Baskı Kalitesini Değiştirme ve Resim Verilerini Düzeltme > Karşıtlığı Ayarlama

# Karşıtlığı Ayarlama

Renk kontrastını yazdırma sırasında ayarlayabilirsiniz.

Görüntülerin açık ve koyu bölümleri arasındaki farkları daha çok ve daha belirgin hale getirmek için karşıtlığı artırın. Diğer yandan, görüntülerin açık ve koyu bölümleri arasındaki farkları daha hafif ve daha az belirgin hale getirmek için karşıtlığı azaltın.

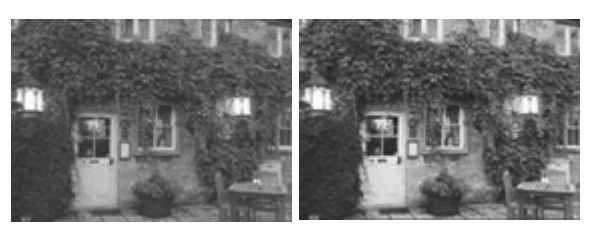

Ayar yok Kontrast ayarı yapın

Kontrastı ayarlama yordamı aşağıdaki gibidir:

### 1. Yazıcı sürücüsü kurulum penceresini açın

### 2. El ile renk ayarlamayı seçin

Ana (Main) sekmesinde Renk/Yoğunluk (Color/Intensity) için El İle (Manual) öğesini seçip, Ayarla... (Set...) düğmesini tıklatın.

| Canon JX210P series Printing Pref | erences           |                     |          |
|-----------------------------------|-------------------|---------------------|----------|
| Ain S Page Setup Setup            | ecta 🎽 Profiles 🕌 | Maintenance         |          |
|                                   | Media Type:       | Plain Paper         | •        |
|                                   | Paper Source:     | Rear Tray           | •        |
|                                   | Print Quality     | ⊖ Hgh               |          |
|                                   | a                 | Standard            |          |
|                                   |                   | © Draft<br>© Custom | Set      |
| Plain Paper                       | Color Antone by   | 0,000               |          |
| Letter 8.5"x11" 215.9x279.4mm     | COUPERCENSIV      | © Agto              |          |
|                                   |                   | Manual              | Set      |
|                                   | Preview before pr | inting              |          |
|                                   |                   | -                   |          |
|                                   |                   |                     |          |
|                                   |                   |                     |          |
|                                   |                   |                     |          |
|                                   |                   |                     |          |
|                                   |                   |                     | Defaults |
|                                   |                   | OK Cancel Appl      | y Help   |

El İle Renk Ayarlama (Manual Color Adjustment) iletişim kutusu açılır.

### 3. Kontrast ayarı yapın

Karşıtlık (Contrast) kaydırıcı sağa kaydırıldığında karşıtlık artırılır ve kaydırıcı sola kaydırıldığında karşıtlık azaltılır.

Ayrıca doğrudan kaydırıcıya bağlı bir değeri de girebilirsiniz. -50 ila 50 aralığında bir değer girin. Her bir rengi ayarladıktan sonra Tamam (OK) seçeneğini tıklatın.

| Manual Color Adjustment    |               |       |                 | 9        |
|----------------------------|---------------|-------|-----------------|----------|
| Color Adjustment Matching  |               |       |                 |          |
| *                          | <u>C</u> yan: | 0 *   | Low             | High     |
| No.                        | Magenta:      | 0 *   | Low Contraction | High     |
| -                          | Yelow:        | 0 .   | Low             | High     |
| 4BCDEF<br>1234567          | Bightness:    | Nomal |                 | •        |
| Sample Type:<br>Standard • | Intengty:     | 0 💠   |                 | Oark     |
| Wew Color Pattern          | Contrast:     | 0 💠   | 0               | )<br>Hgh |
|                            |               |       |                 |          |
|                            |               |       |                 | Maulta   |
| -                          |               |       | OK Cancel       | Help     |

## 💊 Önemli

Kaydırıcıyı yavaş yavaş kaydırın.

#### 4. Kurulumu tamamlayın

Ana (Main) sekmesinde Tamam (OK) seçeneğini tıklatın. Yazdırma işlemini yürüttüğünüzde, görüntü ayarlanan karşıtlığa göre yazdırılır.

## 💊 Önemli

Bu ürün yalnızca tek renkli yazdırmayı desteklediğinden (Camgöbeği (Cyan), Eflatun (Magenta) ve Sarı (Yellow)) soluk görünür ve kullanılamaz.

#### İlgili Konular

- Baskı Kalitesi Düzeyi ve Yarı Tonlama Yöntemi Birleşimini Seçme
- \Rightarrow Parlaklığı Ayarlama
- 🔹 Yoğunluğu Ayarlama

Ekran El Kitabı > Baskı Kalitesini Değiştirme ve Resim Verilerini Düzeltme > Çizim Benzetimi

# Çizim Benzetimi

Çizim Benzetimi (Simulate Illustration) işlevini kullanarak resim verilerini el ile çizilmiş gibi görünecek şekilde yazdırabilirsiniz. Özgün profile ve renklere farklı efektler ekleyebilirsiniz.

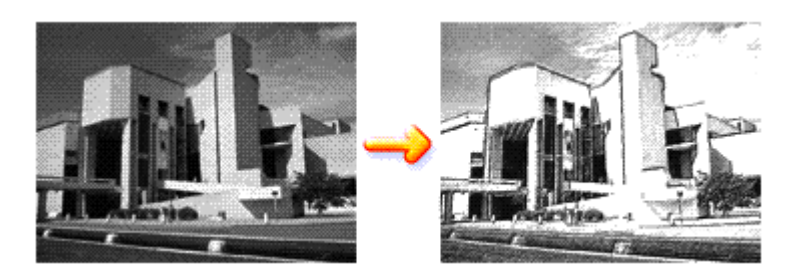

Çizim Benzetimi (Simulate Illustration) işlevini gerçekleştirme yordamı aşağıdaki gibidir:

## 1. Yazıcı sürücüsü kurulum penceresini açın

2. Çizim Benzetimi (Simulate Illustration) ayarını yapın

Efektler (Effects) sekmesinde Çizim Benzetimi (Simulate Illustration) onay kutusunu işaretleyin ve gereken Karşıtlık (Contrast) ayarını yapın.

Kaydırıcı sağa kaydırıldığında resmin rengi açılır, sola kaydırıldığında ise resim koyulaşır. Geçerli ayarlar yazıcı sürücüsünün sol tarafındaki Ayar Önizleme'de gösterilir.

| Canon JX210P series Printing Prefe           | rrences                                                                                |
|----------------------------------------------|----------------------------------------------------------------------------------------|
| 🙄 Main 😺 Page Setup 💋 Effe                   | Cts Profiles A Maintenance                                                             |
|                                              | Monochrome Effects:                                                                    |
|                                              | Image Optimizer   Phyto Optimizer PRO   Apply Throughout Page    Photo Noise Beduction |
| Plain Paper<br>Letter 8.5"x11" 215.9x279.4mm | Defaults                                                                               |

### 3. Kurulumu tamamlayın

Tamam (OK) seçeneğini tıklatın. Yazdırma işlemini yürüttüğünüzde, resim, el ile çizilmiş gibi görünecek şekilde yazdırılacaktır.

## 🔊 Önemli

Bu ürün yalnızca tek renkli yazdırmayı desteklediğinden Tek Renkli Efektler (Monochrome Effects) gri görünür ve kullanılamaz.

Ekran El Kitabı > Baskı Kalitesini Değiştirme ve Resim Verilerini Düzeltme > Pürüzlü Anahatları Yumuşatma

## Pürüzlü Anahatları Yumuşatma

Image Optimizer işlevi, uygulamanızda genişletilen fotoğraf ve grafiklerdeki pürüzlü anahatları yumuşatmanıza olanak tanır. Bu özellik, Web sayfalarındaki düşük çözünürlüklü resimleri yazdırırken özellikle kullanışlıdır.

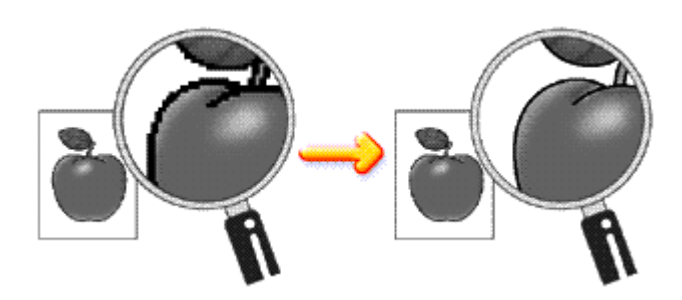

Image Optimizer işlevini gerçekleştirme yordamı aşağıdaki gibidir:

#### 1. Yazıcı sürücüsü kurulum penceresini açın

#### 2. Image optimizer işlevini gerçekleştirin

Efektler (Effects) sekmesinde Image Optimizer onay kutusunu işaretleyin.

| 🖶 Canon JX210P series Printing Prefe         | erences 📰                     |
|----------------------------------------------|-------------------------------|
| Aan S Page Setup Setup                       | ects 🚰 Profiles 👪 Maintenance |
|                                              | Smylate Bustration            |
|                                              | Monochrome Effects:           |
|                                              |                               |
| Plain Paper<br>Letter 8.5"x11" 215.9x279.4mm | Defaults                      |
|                                              | OK Cancel Apply Help          |

#### 3. Kurulumu tamamlayın

Tamam (OK) seçeneğini tıklatın. Fotoğraflar ve grafikler, pürüzlü anahatları yumuşatılarak yazdırılır.

### 🔊 Önemli

Bu ürün yalnızca tek renkli yazdırmayı desteklediğinden Tek Renkli Efektler (Monochrome Effects) gri görünür ve kullanılamaz.

### 💷 Not

Uygulama yazılımına veya resim verileri çözünürlüğüne bağlı olarak, İmage Optimizer işlevinin fark

edilebilir bir etkisi olmayabilir. Image Optimizer kullanıldığında yazdırma işleminin tamamlanması daha uzun sürebilir.

Ekran El Kitabı > Baskı Kalitesini Değiştirme ve Resim Verilerini Düzeltme > Renklendirmeyi Geliştirmek için Renk Özelliklerini Değiştirme

# Renklendirmeyi Geliştirmek için Renk Özelliklerini Değiştirme

Photo Optimizer PRO işlevi dijital fotoğraf makineleriyle çekilen veya tarayıcılarla elde edilen resimlerin renklerini düzeltir. Özel olarak renk kayması, fazla pozlama ve az pozlama sorunlarını gidermek üzere tasarlanmıştır.

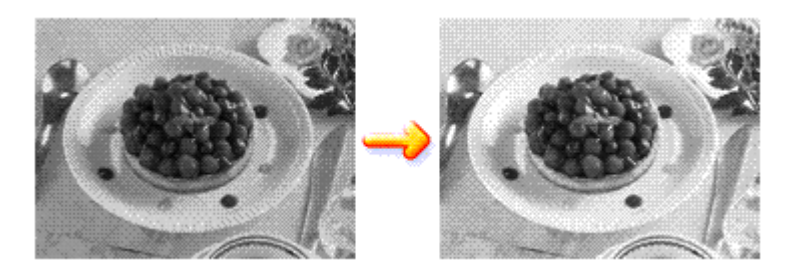

Photo Optimizer PRO işlevini gerçekleştirme yordamı aşağıdaki gibidir:

### 1. Yazıcı sürücüsü kurulum penceresini açın

### 2. Otomatik Fotoğraf modunu ayarla

Efektler (Effects) sekmesinde Photo Optimizer PRO onay kutusunu işaretleyin.

| 🖶 Canon JX210P series Printing Prefe         | rrences at a                                                     |
|----------------------------------------------|------------------------------------------------------------------|
| 🙄 Main 😫 Page Setup 🥩 Effe                   | cts 🚰 Profiles 🕌 Maintenance                                     |
|                                              | Smylate Ilustration                                              |
| AL.                                          | Monochrome Effects:                                              |
|                                              | Color 1 K                                                        |
|                                              | Image Optimizer    Physics Optimizer PRO   Apply Throughout Page |
|                                              | Photo Noise Beduction Normal 🔻                                   |
| Plain Paper<br>Letter 8.5"x11" 215.9x279.4mm | Defaults                                                         |
|                                              | OK Cancel Apply Help                                             |

Normal olarak Sayfanın Tümüne Uygula (Apply Throughout Page) onay kutusunu işaretlemek gerekmez.

Her sayfadaki resimler ayrı ayrı iyileştirilir.

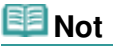

Kesme veya döndürme gibi herhangi bir işlem uygulanmış resim verilerini yazdırırken Sayfanın Tümüne Uygula (Apply Throughout Page) onay kutusunu işaretleyin. Bu durumda sayfanın tamamı, en iyi duruma getirilecek tek bir resim gibi değerlendirilir.

### Renklendirmeyi Geliştirmek için Renk Özelliklerini Değiştirme

Tamam (OK) seçeneğini tıklatın.

Yazdırma işlemini yürüttüğünüzde, resimler renk karşılıklarıyla yazdırılır.

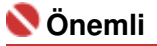

- Photo Optimizer PRO aşağıdaki durumlarda çalışmaz:
  - Sayfa Yapısı (Page Setup) sekmesindeki, Damga/Arka Plan (Stamp/Background) iletişim kutusunda Arka Plan (Background) ayarlanırsa.
- Sayfa Yapısı (Page Setup) sekmesindeki Damga/Arka Plan (Stamp/Background) iletişim kutusunda Damga Tanımla... (Define Stamp...) seçilir ve bit eşlemli damga yapılandırılırsa.
   Bu ürün yalnızca tek renkli yazdırmayı desteklediğinden Tek Renkli Efektler (Monochrome Effects)
- gri görünür ve kullanılamaz.

# 💷 Not

Resimlere bağlı olarak Photo Optimizer PRO'nun fark edilebilir bir etkisi olmayabilir.

Ekran El Kitabı > Baskı Kalitesini Değiştirme ve Resim Verilerini Düzeltme > Fotoğraf Gürültü Azaltma

# Fotoğraf Gürültü Azaltma

Fotoğraf Gürültü Azaltma (Photo Noise Reduction) işlevini kullanarak dijital fotoğraf makinesi gürültüsünü azaltabilir ve dijital çıkışın resim kalitesini artırabilirsiniz.

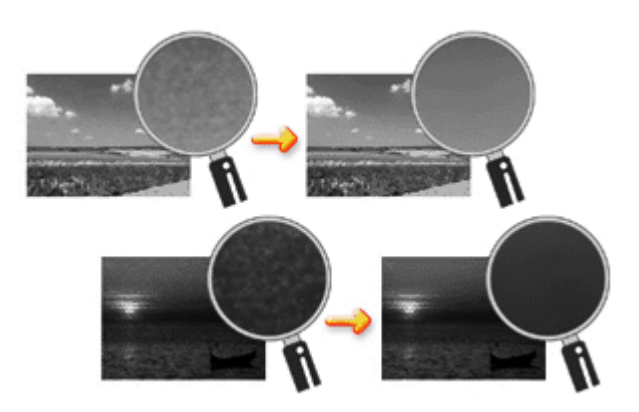

Fotoğraf Gürültü Azaltma (Photo Noise Reduction) özelliğini gerçekleştirme yordamı aşağıdaki gibidir:

1. Yazıcı sürücüsü kurulum penceresini açın

### 2. Fotoğraf Gürültü Azaltma (Photo Noise Reduction) ayarını yapın

Efektler (Effects) sekmesinde Fotoğraf Gürültü Azaltma (Photo Noise Reduction) onay kutusunu işaretleyin ve düzey olarak Normal veya Sıkı (Strong) seçeneğini belirtin.

| Canon JX210P series Printing Prefe | erences 💌                     |  |  |  |
|------------------------------------|-------------------------------|--|--|--|
| 🕲 Main 😫 Page Setup 🥩 Effe         | ects 🕞 Profiles 👪 Maintenance |  |  |  |
|                                    | Simulate Illustration         |  |  |  |
|                                    |                               |  |  |  |
|                                    | Monochrome Effects:           |  |  |  |
| and the second second              | Sepia   Deve   Deve           |  |  |  |
| 25-                                | © Sgleet Color                |  |  |  |
|                                    | Color 1 K                     |  |  |  |
|                                    |                               |  |  |  |
|                                    | 🗾 🗐 Jmage Optimizer           |  |  |  |
|                                    | Physic Optimizer PRO          |  |  |  |
|                                    | Posta Naise Raduction         |  |  |  |
|                                    |                               |  |  |  |
|                                    |                               |  |  |  |
| Plain Paper                        |                               |  |  |  |
| Letter 8.5"x11" 215.9x279.4mm      |                               |  |  |  |
|                                    |                               |  |  |  |
|                                    | OK Cancel Apply Help          |  |  |  |

### 3. Kurulumu tamamlayın

Tamam (OK) seçeneğini tıklatın. Yazdırma işlemini yürüttüğünüzde, resim dijital fotoğraf makinesi gürültüsü azaltılmış olarak yazdırılacaktır.

## 💙 Önemli

Bu ürün yalnızca tek renkli yazdırmayı desteklediğinden Tek Renkli Efektler (Monochrome Effects) gri görünür ve kullanılamaz.

# 💷 Not

- Çoğu durumda Normal öğesinin seçilmesi önerilir. Normal öğesini seçtikten sonra gürültü hala sizi rahatsız ediyorsa Sıkı (Strong) seçeneğini belirtin.
- Uygulama yazılımına veya resim verileri çözünürlüğüne bağlı olarak, dijital fotoğraf makinesinin gürültüsünü azaltma etkileri belli olmayabilir.
- Bu işlev dijital fotoğraf makinelerinde çekilmemiş olan fotoğraflar için kullanıldığında, resim bozulabilir.

Ekran El Kitabı > Yazıcı Sürücüsüne Genel Bakış

# Yazıcı Sürücüsüne Genel Bakış

- Canon IJ Yazıcı Sürücüsü
- Yazıcı Sürücüsü Kurulum Penceresini Açma
- Bakım Sekmesi
- 🔿 Canon IJ Durum İzleyici
- \Rightarrow Canon IJ Önizleme

Ekran El Kitabı > Yazıcı Sürücüsüne Genel Bakış > Canon IJ Yazıcı Sürücüsü

# Canon IJ Yazıcı Sürücüsü

Canon IJ yazıcı sürücüsü, bu makinede veri yazdırmak üzere bilgisayarınıza yüklenmiş olan yazılımdır.

Canon IJ yazıcı sürücüsü Windows uygulamanız tarafından oluşturulan yazdırma verilerini yazıcınızın anlayabileceği verilere dönüştürür ve dönüştürülen verileri yazıcıya gönderir.

Farklı modeller, farklı yazdırma verisi biçimlerini desteklediğinden kullandığınız modele özgü Canon IJ yazıcı sürücüsüne sahip olmanız gerekir.

#### Yardım Nasıl Kullanılır

Canon IJ yazıcı sürücüsünün Yazdırma Tercihleri ekranı yardımıyla, sürücü ayarlarını açıklayan Yardım konularını görüntüleyebilirsiniz.

• Bir sekmeye ait tüm açıklamaları görüntülemek için...

Her bir sekme üzerindeki Yardım (Help) düğmesini tıklatın. Sekmedeki her öğenin açıklamasını görüntüleyen bir iletişim kutusu açılır.

Bağlı iletişim kutusunun açıklamasını görüntülemek için öğenin açıklamasında bulunan bağlantıyı da tıklatabilirsiniz.

• Her bir öğenin açıklamasını görmek için...

Hakkında bilgi edinmek istediğiniz öğeyi sağ tıklatın ve ardından görüntülenen Yardım (Help) seçeneğini tıklatın.

Alternatif olarak, başlık çubuğunun sonunda sağ tarafta [Yardım (Help)] bulunuyorsa bu düğmeyi tıklatın ve ardından hakkında bilgi edinmek istediğiniz öğeyi tıklatın. Öğeyle ilgili bir açıklama görüntülenir.

### İlgili Konu

Yazıcı Sürücüsü Kurulum Penceresini Açma

C

Ekran El Kitabı > Yazıcı Sürücüsüne Genel Bakış > Canon IJ Yazıcı Sürücüsü > Yazıcı Sürücüsü Kurulum Penceresini Açma

# Yazıcı Sürücüsü Kurulum Penceresini Açma

Yazıcı sürücüsü kurulum penceresi, kullanımdaki uygulama yazılımı veya Windows'un Başlat menüsü aracılığıyla görüntülenebilir.

### 💷 Not

Bu kılavuzda genellikle Windows Vista'daki işlemler açıklanmaktadır. Windows'un sürümlerine göre işlemler farklılık gösterebilir.

#### Uygulama Yazılımı üzerinden Yazıcı Sürücüsü Kurulum Penceresi'ni açın.

Yazdırma ayarlarını yazdırma işlemi esnasında yapılandırmak için aşağıdaki yordamları izleyin.

1. Kullanılan uygulama yazılımının yazdırma komutunu seçin

Genellikle, Yazdır (Print) iletişim kutusunun açılması için Dosya (File) menüsünden Yazdır (Print) komutu seçilir.

 Model adını seçin ve Tercihler (Preferences) (veya Özellikler (Properties)) düğmesini tıklatın

Yazıcı sürücüsü kurulum penceresi görünür.

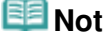

Kullandığınız yazılım uygulamasına bağlı olarak, komut adları ve menü adları farklı olabilir ve başka işlemler yapılması gerekebilir. Ayrıntılar için yazılım uygulamanızın kullanım kılavuzuna başvurun.

#### Başlat Menüsü aracılığıyla Yazıcı Sürücüsü Kurulum Penceresi'ni açın.

Yazıcı kafasını temizleme gibi bakım işlemlerini gerçekleştirmek veya tüm uygulama yazılımları için ortak olan yazdırma ayarlarını yapmak üzere aşağıdaki yordamı izleyin.

- 1. Başlat menüsündeki öğeleri aşağıda gösterildiği gibi seçin:
  - Windows Vista'da Başlat (Start) menüsü -> Denetim Masası (Control Panel) -> Donanım ve Ses (Hardware and Sound) -> Yazıcılar (Printers) seçeneklerini belirtin.
  - Windows XP'de, Başlat (Start) menüsü -> Denetim Masası (Control Panel) -> Yazıcılar ve Diğer Donanımlar (Printers and Other Hardware) -> Yazıcı ve Fakslar (Printers and Faxes) seçeneklerini belirtin.
  - Windows 2000'de, Başlat (Start) menüsü -> Ayarlar (Settings) -> Yazıcılar (Printers) seçeneklerini belirtin.
- **2.** Model adı simgenizi sağ tıklatın ve görüntülenen menüden Yazdırma Tercihleri (Printing Preferences) seçeneğini belirtin.

Yazıcı sürücüsü kurulum penceresi görünür.

## 🔊 Önemli

Özellikler (Properties) üzerinden yazıcı sürücüsü kurulum penceresini açarak Bağlantı Noktaları (Ports) (veya Gelişmiş (Advanced)) gibi Windows işlevleriyle ilgili sekmeleri görüntüleyebilirsiniz. Bu sekmeler, Yazdırma Tercihleri (Printing Preferences) veya uygulama yazılımı üzerinden açtığınızda görüntülenmez. Windows işlevleriyle ilgili sekmeler için, Windows kullanım kılavuzuna başvurun.

Ekran El Kitabı > Yazıcı Sürücüsüne Genel Bakış > Canon IJ Yazıcı Sürücüsü > Bakım Sekmesi

# Bakım Sekmesi

Bakım (Maintenance) sekmesi, makine bakımını gerçekleştirmenize veya makinenin ayarlarını değiştirmenize olanak tanır.

| 🖶 Canon JX210P series Printing                        | Preferences                                                  |             |                                                                                 | × 1 |  |
|-------------------------------------------------------|--------------------------------------------------------------|-------------|---------------------------------------------------------------------------------|-----|--|
| (2) Main (2) Page Setup (4)                           | 🖌 Effects 🎽 Profiles 👪                                       | Maintenance |                                                                                 | _   |  |
| Cleaning<br>Eliminates unw<br>the print result.       | anted smudges and lines in                                   | Basedon     | ottom Plate Cleaning<br>Prevents paper smudges during printing.                 |     |  |
| Deep Cleaning<br>Unclogs nozzle<br>by regular clear   | s that cannot be cleared<br>ning.                            |             | oller Cleaning<br>Executes print roller cleaning for smoother<br>paper feeding. | ,   |  |
| Print Head Aligne<br>Executes print<br>the misalignme | tent<br>head alignment to correct<br>it of colors and lines. | <u> </u>    | ustom Settings<br>Allows you to select operation options.                       |     |  |
| Nozzle Check<br>Prints a pattern<br>head nozzles a    | to check whether the print<br>re clogged.                    |             |                                                                                 |     |  |
|                                                       |                                                              |             |                                                                                 |     |  |
|                                                       |                                                              |             |                                                                                 |     |  |
|                                                       |                                                              |             |                                                                                 |     |  |
|                                                       |                                                              |             |                                                                                 |     |  |
| Vew Printer Status About                              |                                                              |             |                                                                                 |     |  |
| OK Cancel Apply Help                                  |                                                              |             |                                                                                 |     |  |

#### Özellikler

- ➡ Yazıcı Kafalarını Temizleme
- ➡ Kağıt Besleme Silindirlerini Temizleme
- Yazıcı Kafası Konumunu Hizalama
- Yazıcı Kafası Püskürtme Uçlarını Denetleme
- Makinenin İçini Temizleme

### İlgili Özellikler

Makine İşletim Modunu Değiştirme

0

Ekran El Kitabı > Yazıcı Sürücüsüne Genel Bakış > Canon IJ Durum İzleyici

# Canon IJ Durum İzleyici

Canon IJ Durum İzleyici, yazıcının durumunu ve yazdırma işleminin ilerleme durumunu Windows ekranında görüntüleyen bir yazılım uygulamasıdır. Yazıcınızın durumu grafikler, simgeler ve iletilerle size bildirilir.

## Canon IJ Durum İzleyici'yi Çalıştırma

Canon IJ Durum İzleyici, veri yazıcıya gönderildiğinde otomatik olarak çalıştırılır. Canon IJ Durum İzleyici çalıştırıldığında, Görev Çubuğu üzerinde bir simge olarak görünür.

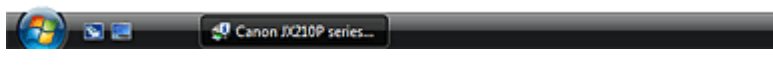

Görev Çubuğunda görüntülenen Durum İzleyici düğmesini tıklatın. Canon IJ Durum İzleyici belirir.

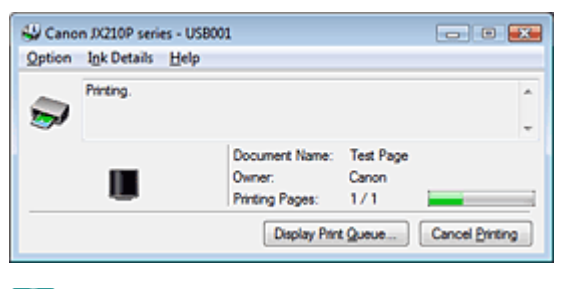

💷 Not

Yazıcı yazdırmıyorken Canon IJ Durum İzleyici'yi açmak için, Yazıcı sürücüsü kurulum penceresini açın ve Bakım (Maintenance) sekmesinde Yazıcı Durumunu Görüntüle... (View Printer Status...) düğmesini tıklatın.

#### Hata Oluştuğu Zaman

Canon IJ Durum İzleyici, bir hata oluştuğunda otomatik olarak görüntülenir (örn. yazıcıda kağıt bittiğinde veya mürekkep azaldığında).

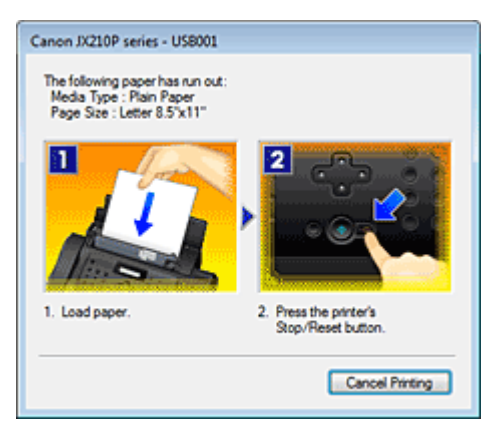

Bu gibi durumlarda, uygun eylemi açıklandığı şekilde gerçekleştirin.

Ekran El Kitabı > Yazıcı Sürücüsüne Genel Bakış > Canon IJ Önizleme

# Canon IJ Önizleme

Canon IJ Önizleme, bir belge yazdırılmadan önce yazdırma sonucunu önizleme olanağı sunan bir uygulama yazılımıdır.

Önizleme yazıcı sürücüsü içinde ayarlanan bilgileri yansıtır ve belge yerleşimini, yazdırma sırasını ve sayfa sayısını denetlemenize olanak tanır.

Yazdırmadan önce önizleme görüntülemek istiyorsanız, yazıcı sürücüsü kurulum penceresini açın ve Ana (Main) sekmesinde Yazdırmadan önce önizleme (Preview before printing) onay kutusunu işaretleyin.

Yazdırmadan önce önizleme görüntülemek istemiyorsanız bu onay kutusundaki işareti kaldırın.

### İlgili Konu

Yazdırma Sonuçlarını Yazdırmadan Önce Görüntüleme

Ekran El Kitabı > Bakım İşlemini Bilgisayardan Yapma

# Bakım İşlemini Bilgisayardan Yapma

- ➡ Yazıcı Kafalarını Temizleme
- ➡ Kağıt Besleme Silindirlerini Temizleme
- Yazıcı Kafası Konumunu Hizalama
- Azıcı Kafası Püskürtme Uçlarını Denetleme
- Makinenin İçini Temizleme

Ekran El Kitabı > Bakım İşlemini Bilgisayardan Yapma > Yazıcı Kafalarını Temizleme

# Yazıcı Kafalarını Temizleme

Yazıcı kafası temizleme işlemi yazıcı kafası püskürtme uçlarındaki tıkanıklıkları gidermenize olanak tanır. Çıktı, yeterli miktarda mürekkep olmasına rağmen soluklaşırsa veya çizgiliyse yazıcı kafası temizleme işlemini gerçekleştirin.

Yazıcı kafalarını temizleme yordamı aşağıdaki gibidir:

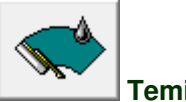

Temizleme

- 1. Yazıcı sürücüsü kurulum penceresini açın
- **2.** Makinenin açık olduğundan emin olun ve ardından Bakım (Maintenance) sekmesinde Temizleme (Cleaning) seçeneğini tıklatın

Yazıcı kafası temizleme işlemi başlatılır.

3. Temizlemeyi tamamla

Onay iletisinin ardından Püskürtme Ucu Denetimi (Nozzle Check) iletişim kutusu açılır.

4. Sonuçları kontrol edin

Baskı kalitesinin artıp artmadığını denetlemek için Yazdırma Denetim Deseni (Print Check Pattern) seçeneğini tıklatın. Denetim işlemini iptal etmek için İptal (Cancel) seçeneğini tıklatın. Kafanın bir kez temizlenmesi yazıcı kafası sorununu çözmezse, bir kez daha temizleyin.

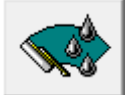

#### Yoğun Temizleme

Yoğun Temizleme (Deep Cleaning), Temizleme (Cleaning) işleminden daha kapsamlıdır. İki kez denenen temizleme işlemi yazıcı kafası sorununu çözemezse, yoğun temizleme işlemi gerçekleştirin.

### 1. Yazıcı sürücüsü kurulum penceresini açın

2. Bakım (Maintenance) sekmesinde Yoğun Temizleme (Deep Cleaning) seçeneğini tıklatın

Yoğun Temizleme (Deep Cleaning) iletişim kutusu açılır. İletişim kutusunda gösterilen yönergeleri izleyin.

Yoğun Temizleme (Deep Cleaning) işlemini gerçekleştirmeden önce denetlemeniz gereken öğeleri görüntülemek için Başlangıç Denetim Öğeleri (Initial Check Items) seçeneğini tıklatın.

3. Yoğun temizlemeyi yürütme

Makinenin açık olduğundan emin olun ve sonra Yürüt (Execute) seçeneğini tıklatın. Onay iletisi görüntülendiğinde Tamam (OK) düğmesini tıklatın.

Yazıcı kafası yoğun temizleme işlemi başlatılır.

#### 4. Yoğun temizlemeyi tamamla

Onay iletisinin ardından Püskürtme Ucu Denetimi (Nozzle Check) iletişim kutusu açılır.

#### Yazıcı Kafalarını Temizleme

#### 5. Sonuçları kontrol edin

Baskı kalitesinin artıp artmadığını denetlemek için Yazdırma Denetim Deseni (Print Check Pattern) seçeneğini tıklatın. Denetim işlemini iptal etmek için İptal (Cancel) seçeneğini tıklatın.

## 💊 Önemli

Temizleme (Cleaning) işlemi sırasında az miktarda mürekkep kullanılır. Yoğun Temizleme (Deep Cleaning) sırasında Temizleme (Cleaning) işleminden daha fazla mürekkep kullanılır. Yazıcı kafalarını sık sık temizlerseniz, yazıcınızın mürekkebi çok çabuk tükenir. Bu nedenle, temizlemeyi yalnızca gerekli olduğunda gerçekleştirin.

## 💷 Not

Yoğun Temizleme (Deep Cleaning) sonrasında durumda bir gelişme olmazsa, makineyi kapatın, 24 saat bekleyin ve tekrar Yoğun Temizleme (Deep Cleaning) işlemi gerçekleştirin. Temizlikten sonra durumda hala gelişme olmazsa, mürekkep bitmiş olabilir. Mürekkep kartuşunu yenisiyle değiştirin.

#### İlgili Konu

Yazıcı Kafası Püskürtme Uçlarını Denetleme

Ekran El Kitabı > Bakım İşlemini Bilgisayardan Yapma > Kağıt Besleme Silindirlerini Temizleme

# Kağıt Besleme Silindirlerini Temizleme

Kağıt besleme silindiri temizleme işlevi, kağıt besleme silindirini temizlemenizi sağlar. Kağıt besleme silindirlerini, silindire kağıt parçaları takıldığında ve kağıt doğru bir şekilde beslenmediğinde temizleyin.

Besleme silindirlerini temizleme yordamı aşağıdaki gibidir:

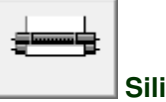

Silindir Temizleme

- Makineyi hazırlayın Tüm sayfaları, arka tepsiden çıkarın.
- 2. Yazıcı sürücüsü kurulum penceresini açın
- **3.** Bakım (Maintenance) sekmesinde Silindir Temizleme (Roller Cleaning) seçeneğini tıklatın

Onay iletisi görüntülenir.

4. Kağıt besleme silindiri temizleme işlemini yürütün

Makinenin açık olduğundan emin olun ve Tamam (OK) öğesini tıklatın. Kağıt besleme silindiri temizleme işlemi başlatılır.

5. Kağıt besleme silindiri temizleme işlemini tamamlayın

Silindirler durdurulduktan sonra, iletideki yönergeleri izleyin, üç sayfa kağıdı arka tepsiye yerleştirin ve Tamam (OK) seçeneğini tıklatın.

Kağıt çıkarılacak ve besleme silindirini temizleme işlemi tamamlanacaktır.

Ekran El Kitabı > Bakım İşlemini Bilgisayardan Yapma > Yazıcı Kafası Konumunu Hizalama

# Yazıcı Kafası Konumunu Hizalama

Yazıcı kafası hizalaması yazıcı kafalarının yükleme konumlarını düzeltir ve kayan renkleri ve çizgileri geliştirir.

Yazıcı kafası hizalama işlemi için yordam aşağıdaki gibidir:

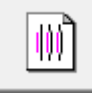

## Yazıcı Kafası Hizalama

- 1. Yazıcı sürücüsü kurulum penceresini açın
- 2. Bakım (Maintenance) sekmesinde Yazıcı Kafası Hizalama (Print Head Alignment) seçeneğini tıklatın.

Yazıcı Kafası Hizalamasını Başlat (Start Print Head Alignment) iletişim kutusu açılır.

**3.** Kağıdı makineye yükleyin

Arka tepsiye A4 veya Letter boyutunda bir sayfa düz kağıt yükleyin.

4. Kafa hizalamayı yürütün

Makinenin açık olduğundan emin olun ve Yazıcı Kafasını Hizala (Align Print Head) seçeneğini tıklatın. İletideki yönergeleri izleyin.

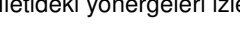

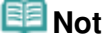

 Yazıcı kafası konumunu ayarlamadan önce geçerli ayarı denetlemek için, Hizalama Değerini Yazdır (Print Alignment Value) seçeneğini tıklatın.

#### 5. Yazdırılan deseni kontrol edin

İlgili kutularda en az sayıda çizgiye sahip olan desen sayılarını girin. Önizleme penceresinde en az sayıda çizgiye sahip olan desenlerin tıklatılmasıyla bunların sayıları da ilgili kutulara otomatik olarak atanmış olacaktır.

Gerekli tüm değerleri girdikten sonra Tamam (OK) seçeneğini tıklatın.

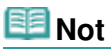

Yazdırma sonuçlarını gözden geçirmenize karşın hangi desenin en az çizgiye sahip olduğunu belirleyemiyorsanız makinenizin el kitabına bakın.

Ekran El Kitabı > Bakım İşlemini Bilgisayardan Yapma > Yazıcı Kafası Püskürtme Uçlarını Denetleme

# Yazıcı Kafası Püskürtme Uçlarını Denetleme

Püskürtme ucu denetleme işlevi püskürtme ucu denetim deseni yazdırarak yazıcı kafalarının düzgün çalışıp çalışmadığını denetlemenize olanak tanır. Çıktı soluklaşıyorsa veya çizgili görünüyorsa, deseni yazdırın.

Püskürtme ucu denetimi deseninin yazdırılması yordamı aşağıdaki gibidir:

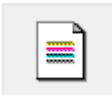

Püskürtme Ucu Denetimi

- 1. Yazıcı sürücüsü kurulum penceresini açın
- 2. Bakım (Maintenance) sekmesinde Püskürtme Ucu Denetimi (Nozzle Check) seçeneğini tıklatın

Püskürtme Ucu Denetimi (Nozzle Check) iletişim kutusu açılır. Denetim desenini yazdırmadan önce denetlemeniz gereken öğelerin listesini görüntülemek için Başlangıç Denetim Öğeleri (Initial Check Items) seçeneğini tıklatın.

3. Kağıdı makineye yükleyin

Arka tepsiye A4 veya Letter boyutunda bir sayfa düz kağıt yükleyin.

4. Püskürtme ucu denetim deseni yazdırın

Makinenin açık olduğundan emin olun ve ardından Yazdırma Denetim Deseni (Print Check Pattern) seçeneğini tıklatın.

Püskürtme ucu denetim deseni yazdırılır.

Onay iletisi görüntülendiğinde Tamam (OK) düğmesini tıklatın. Desen Denetimi (Pattern Check) iletişim kutusu açılır.

5. Yazdırma sonucunu kontrol edin

Yazdırma sonucunu kontrol edin. Yazdırma sonucu normalse Çıkış (Exit) düğmesini tıklatın. Yazdırma sonucu lekeliyse veya yazdırılmamış herhangi bir bölüm varsa, yazıcı kafasını temizlemek için Temizleme (Cleaning) seçeneğini tıklatın.

#### İlgili Konu

Yazıcı Kafalarını Temizleme

Ekran El Kitabı > Bakım İşlemini Bilgisayardan Yapma > Makinenin İçini Temizleme

# Makinenin İçini Temizleme

Kağıdın arka yüzünde leke oluşmasını önlemek için alt plaka temizleme işlemi gerçekleştirin. Ayrıca yazdırılan sayfada yazdırma verileri dışında bir şeyin neden olduğu mürekkep lekeleri görünüyorsa da alt plaka temizleme işlemi gerçekleştirin.

Alt plaka temizleme işlemini gerçekleştirme yordamı aşağıdaki gibidir:

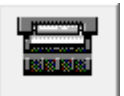

Alt Plaka Temizleme

- 1. Yazıcı sürücüsü kurulum penceresini açın
- 2. Bakım (Maintenance) sekmesinde Alt Plaka Temizleme (Bottom Plate Cleaning) seçeneğini tıklatın

Alt Plaka Temizleme (Bottom Plate Cleaning) iletişim kutusu açılır.

3. Kağıdı makineye yükleyin

İletişim kutusunda açıklandığı gibi, A4 veya Letter boyutundaki düz kağıdı yatay olarak ortadan ikiye katlayın ve sonra kağıdı tekrar açın. Kağıdı arka tepsiye dikey yönde, katlama izinin sırtı aşağı bakacak şekilde yerleştirin.

4. Alt plaka temizleme işlemini yerine getirin

Makinenin açık olduğundan emin olun ve Yürüt (Execute) seçeneğini tıklatın. Alt plaka temizleme işlemi başlatılır.
Ekran El Kitabı > Bilgisayarınızdaki Makine Ayarlarını Değiştirme

# Bilgisayarınızdaki Makine Ayarlarını Değiştirme

- Yazdırma Seçeneklerini Değiştirme
- Değiştirilmiş Yazdırma Profilini Kaydetme
- Makine İşletim Modunu Değiştirme

Ekran El Kitabı > Bilgisayarınızdaki Makine Ayarlarını Değiştirme > Yazdırma Seçeneklerini Değiştirme

# Yazdırma Seçeneklerini Değiştirme

Bir uygulama yazılımından gönderilen yazdırma verileri için ayrıntılı yazdırma sürücüsü ayarlarını değiştirebilirsiniz.

Resim verisinin bir bölümünün kesilmesi gibi bir yazdırma hatasıyla karşılaştığınızda bu seçeneği işaretleyin.

Yazdırma seçeneklerini değiştirme yordamı aşağıdaki gibidir:

- 1. Yazıcı sürücüsü kurulum penceresini açın
- Sayfa Yapısı (Page Setup) sekmesinde Yazdırma Seçenekleri... (Print Options...) öğesini tıklatın.

| 🖶 Canon JX210P series Printing Pref                    | erences                                                             |  |  |  |  |  |  |  |  |
|--------------------------------------------------------|---------------------------------------------------------------------|--|--|--|--|--|--|--|--|
| 🙄 Main 🐼 Page Setup 🥔 Effecta 🍰 Profiles 👪 Maintenance |                                                                     |  |  |  |  |  |  |  |  |
|                                                        | Page Size:  Letter 8.5%11"   Orientation:  A   Potrat  Construction |  |  |  |  |  |  |  |  |
|                                                        | Printer Paper Size: Same as Page Size                               |  |  |  |  |  |  |  |  |
| _                                                      | Page Layout: Normal-size                                            |  |  |  |  |  |  |  |  |
| Plain Paper<br>Letter 8.5"x11" 215.9x279.4mm           | Normal-size Rt-to-Page Scaled Page Layout Poster                    |  |  |  |  |  |  |  |  |
|                                                        | K                                                                   |  |  |  |  |  |  |  |  |
|                                                        | Copies:<br>I ⊕ (1-999)<br>Print from Last Page<br>Collate           |  |  |  |  |  |  |  |  |
|                                                        | Prigt Options Stamp/Background Defaults                             |  |  |  |  |  |  |  |  |
|                                                        | OK Cancel Apply Help                                                |  |  |  |  |  |  |  |  |

Yazdırma Seçenekleri (Print Options) iletişim kutusu açılır.

| Print Options                  | 7 💌           |
|--------------------------------|---------------|
| Prevent loss of print data     |               |
| Unit of Print Data Processing: | Recommended • |
| OK Cancel                      | De(auts Help  |

## 3. Ayarları tek tek değiştirin

Gerekirse, her bir öğenin ayarını değiştirip Tamam (OK) seçeneğini tıklatın. Sayfa Yapısı (Page Setup) sekmesi yeniden görüntülenir.

Ekran El Kitabı > Bilgisayarınızdaki Makine Ayarlarını Değiştirme > Değiştirilmiş Yazdırma Profilini Kaydetme

# Değiştirilmiş Yazdırma Profilini Kaydetme

Ana (Main), Sayfa Yapısı (Page Setup) ve Efektler (Effects) sekmelerinde yapılan ayarlara bir ad atayabilir ve bunları yazdırılan profil olarak kaydedebilirsiniz. Kaydedilen yazdırılan profiller istendiğinde Profiller (Profiles) sekmesinden alınabilir ve kullanılabilir. Gereksiz yazdırma profilleri istendiğinde silinebilir.

Yazdırma profilini kaydettirme yordamı aşağıdaki gibidir:

## Yazdırma Profili Kaydettirme

- 1. Yazıcı sürücüsü kurulum penceresini açın
- 2. Gerekli öğeleri ayarlayın

Ana (Main), Sayfa Yapısı (Page Setup) ve Efektler (Effects) sekmelerinde istediğiniz ayarları yapın.

3. Profiller (Profiles) sekmesinde Profillere Ekle... (Add to Profiles...) öğesini tıklatın

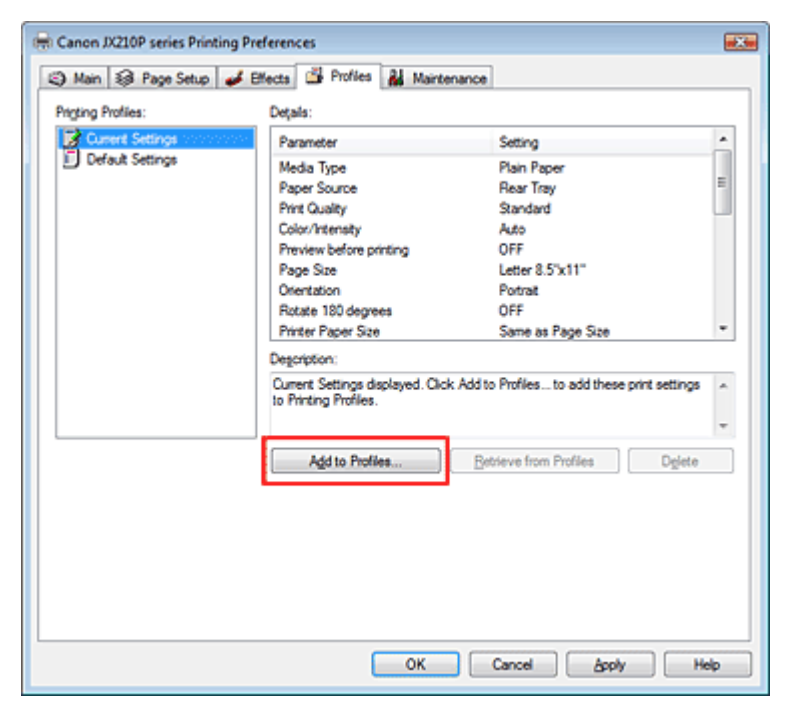

Profillere Ekle (Add to Profiles) iletişim kutusu açılır.

| Add to Profiles |   |      |   |   |       |   | [ | 8    | -24 |
|-----------------|---|------|---|---|-------|---|---|------|-----|
| Name:           | 1 | <br> |   |   |       |   |   |      |     |
| joon:           | 1 |      | 3 | ۳ | 0     |   | 2 | 2    | 1   |
| Description:    |   |      |   |   |       |   |   |      | ^   |
|                 |   |      |   |   |       |   | _ |      | -   |
|                 |   | 0    | ĸ |   | Cance | * |   | telp |     |

4. Ayarları kaydedin

### Değiştirilmiş Yazdırma Profilini Kaydetme

Adı (Name), Simge (Icon) ve Açıklama (Description) öğelerini ayarlayın ve ardından Tamam (OK) düğmesini tıklatın. Profil kaydedilir ve Profiller (Profiles) sekmesi yeniden görüntülenir. Ad ve simge Yazdırılan Profiller (Printing Profiles) listesine eklenir.

# 💷 Not

Yazıcı sürücüsünü yeniden yüklerseniz veya yazıcı sürücüsünün sürümünü yükseltirseniz, kaydettiğiniz yazdırma ayarları Yazdırılan Profiller (Printing Profiles) öğesinden silinir. Kaydedilen yazdırma ayarları kaydedilemez ve saklanamaz. Bu durumda, yazdırma ayarlarını yeniden kaydettirin.

### Kaydedilen Yazdırma Ayarlarını Kullanma

1. Kullanılacak yazdırma ayarlarını seçin

Profiller (Profiles) sekmesindeki Yazdırılan Profiller (Printing Profiles) listesinden bir yazıcı profili seçin.

Profilin parametreleri ve ayarları Ayrıntılar (Details) kutusunda görüntülenir.

2. Profillerden al

Profillerden Al (Retrieve from Profiles) öğesini tıklatın. İleti görüntülendiğinde Tamam (OK) öğesini tıklatın. Seçili profilin ayarları Ana (Main), Sayfa Yapısı (Page Setup) ve Efektler (Effects) sekmelerine uygulanır.

### 💷 Not

Profili varsayılan ayarlara döndürmek istiyorsanız, Yazdırılan Profiller (Printing Profiles) listesinde Varsayılan Ayarlar (Default Settings) öğesini seçin ve Profillerden AI (Retrieve from Profiles) öğesini tıklatın. Onay iletisi penceresinde Tamam (OK) seçeneğini tıklatın. Ana (Main), Sayfa Yapısı (Page Setup) ve Efektler (Effects) sekmelerinde yapılan ayarlar varsayılan ayarlara döndürülür.

#### Gereksiz Yazdırma Profilini Silme

1. Silinecek yazdırma profili seçin

Profiller (Profiles) sekmesindeki Yazdırılan Profiller (Printing Profiles) listesinden silmek istediğiniz bir yazdırma profili seçin.

2. Yazdırma profilini silin

Sil (Delete) seçeneğini tıklatın. Onay iletisi görüntülendiğinde Tamam (OK) seçeneğini tıklatın. Seçilen yazdırılan profil Yazdırılan Profiller (Printing Profiles) listesinden silinir.

### 💷 Not

Geçerli Ayarlar (Current Settings) ve Varsayılan Ayarlar (Default Settings) silinemez.

Ekran El Kitabı > Bilgisayarınızdaki Makine Ayarlarını Değiştirme > Makine İşletim Modunu Değiştirme

# Makine İşletim Modunu Değiştirme

Bu işlev, makine ayarlarını gerektiği gibi değiştirmenize olanak tanır.

Özel Ayarlar (Custom Settings) için yapılandırma yordamı aşağıdaki gibidir:

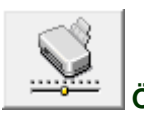

Özel Ayarlar

- 1. Yazıcı sürücüsü kurulum penceresini açın
- Makinenin açık olduğundan emin olun ve ardından Bakım (Maintenance) sekmesinde Özel Ayarlar (Custom Settings) seçeneğini tıklatın

Özel Ayarlar (Custom Settings) iletişim kutusu açılır.

### 💷 Not

- Makine kapalıysa veya çift yönlü iletişim devre dışı bırakılmışsa, bilgisayar makine durumunu alamadığından bir ileti görünebilir.
   Böyle bir durum gerçekleşirse, bilgisayarınızda belirtilen en son ayarları görüntülemek için Tamam (OK) seceneğini tıklatın.
- 3. Gerekirse, aşağıdaki ayarı tamamlayın:

#### Mürekkep Kuruma Bekleme Süresi (Ink Drying Wait Time)

Makinenin dinlenme süresinin uzunluğunu bir sonraki sayfanın yazdırılması işleminin başlangıcına kadar ayarlayabilirsiniz. Kaydırıcı sağa kaydırıldığında duraklama süresi artırılır, sola kaydırıldığında ise süre azaltılır.

Yazdırılan sayfa kurumadan önce sonraki sayfa çıkarıldığından sayfa lekeleniyorsa, mürekkep kuruma bekleme süresini artırın.

Mürekkep kuruma bekleme süresinin azaltılması yazdırmayı hızlandırır.

#### 4. Ayarları iletin

Gönder (Send) seçeneğini ve ardından onay iletisi görüntülendiğinde Tamam (OK) seçeneğini tıklatın.

Bunun ardından, makine yeni ayarlarla çalışır.

Ekran El Kitabı > Kullanım Yönergeleri (Yazıcı Sürücüsü)

# Kullanım Yönergeleri (Yazıcı Sürücüsü)

Bu yazıcı sürücüsü aşağıdaki kısıtlamalara tabidir. Yazıcı sürücüsünü kullanırken şu noktaları aklınızda bulundurun.

## Yazıcı Sürücüsünün Kısıtlamaları

- Bazı uygulamalarda, yazıcı sürücüsünün Sayfa Yapısı (Page Setup) sekmesindeki Kopya Sayısı (Copies) ayarı etkinleştirilmeyebilir.
   Bu durumda, uygulama yazılımının Yazdır (Print) iletişim kutusunda bulunan kopya sayısı ayarını kullanın.
- Hakkında (About) iletişim kutusunda seçili olan Dil (Language) işletim sistemi arabirim diliyle eşleşmiyorsa, sürücü ekranı düzgün görüntülenmeyebilir.
- Yazıcı özelliklerinin Gelişmiş (Advanced) sekmesindeki öğeleri değiştirmeyin. Bu öğelerden herhangi birini değiştirirseniz, aşağıdaki işlevleri düzgün kullanamazsınız. Ayrıca, uygulama yazılımının Yazdır (Print) iletişim kutusunda Dosyaya yazdır (Print to file) seçiliyse ve Adobe Photoshop LE ve MS Photo Editor gibi EMF biriktirmeyi yasaklayan bir uygulama söz konusuysa, aşağıdaki işlevler çalışmaz.
  - Ana (Main) sekmesinde Yazdırmadan önce önizleme (Preview before printing)
  - Yazdırma Seçenekleri (Print Options) iletişim kutusunda Yazdırma verisi kaybını engelle (Prevent loss of print data)
  - Sayfa Yapısı (Page Setup) sekmesinde Sayfa Yerleşimi (Page Layout), Poster, Son Sayfadan itibaren Yazdır (Print from Last Page), Harmanla (Collate) ve Damga/Arka Plan... (Stamp/ Background...)
- Önizleme görüntüsündeki çözünürlük yazdırma çözünürlüğünden farklı olduğundan, önizleme görüntüsündeki metin ve çizgiler yazdırma sonucunda farklı görünebilir.
- Bazı uygulamalarda, yazdırma birden fazla yazdırma işine bölünebilir. Yazdırmayı iptal etmek için tüm bölünmüş yazdırma işlerini silin.
- Yazı tipleri Büyük ölçekli (Larger scale) olarak ayarlandığında Windows Vista'da bazı yazılım pencereleri düzgün görünmeyebilir. Pencereleri Büyük ölçekli (Larger scale) yazı tipleriyle görüntülemek isterseniz, masaüstü temasını aşağıdaki gibi Windows Klasik (Windows Classic) seçeneğine ayarlayın:
  - 1. Başlat (Start) menüsünden Denetim Masası (Control Panel) seçeneğini belirtin.
  - Görünüm ve Kişiselleştirme (Appearance and Personalization) -> Kişiselleştirme (Personalization) -> Tema (Theme) seçeneğini belirtin. Tema Ayarları (Theme Settings) iletişim kutusu açılır.
  - Tema Ayarları (Theme Settings) iletişim kutusunda Temalar (Themes) sekmesini tıklatın ve Tema (Theme) için Windows Klasik (Windows Classic) seçeneğini belirtin.
  - Tamam (OK) seçeneğini tıklatın. Masaüstü, Windows Klasik görünümüne geçer.
- Bu ürün yalnızca tek renkli yazdırmayı desteklediğinden aşağıdaki öğe gri görünür ve kullanılamaz:
  - El İle Renk Ayarlama (Manual Color Adjustment) iletişim kutusunda Renk dengesi (Camgöbeği (Cyan), Eflatun (Magenta) ve Sarı (Yellow))
  - Efektler (Effects) sekmesinde Tek Renkli Efektler (Monochrome Effects)
  - El İle Renk Ayarlama (Manual Color Adjustment) iletişim kutusunda Eşleşen (Matching) sekmesinin tüm öğeleri

## Uygulamalarda Dikkat Edilmesi Gereken Noktalar

- Microsoft Word'de (Microsoft Corporation) şu kısıtlamalar vardır.
  - Microsoft Word'le yazıcı sürücüsünde aynı yazdırma işlevleri bulunduğunda, bunları belirtmek için Word'ü kullanın.
  - Sayfa Yapısı (Page Setup) sekmesindeki Sayfa Yerleşimi (Page Layout) listesinde Ölçeklendirilmiş (Scaled), Sayfaya Sığdır (Fit-to-Page) veya Sayfa Yerleşimi (Page Layout) ayarı seçildiğinde, Word'ün sürümüne bağlı olarak seçilen yazdırma işlevi çalışmayabilir. Böyle bir durum ortaya çıkarsa aşağıdaki yordamı izleyin.
    - 1. Word'ün Yazdır (Print) iletişim kutusunu açın.
    - 2. Yazıcı sürücüsü kurulum penceresini açın, Sayfa Yapısı (Page Setup) sekmesinde Sayfa Yerleşimi (Page Layout) seçeneğini belirtin ve Tamam (OK) öğesini tıklatın.
    - 3. Yazdırmayı başlatmadan Yazdır (Print) iletişim kutusunu kapatın.
    - 4. Word'ün Yazdır (Print) iletişim kutusunu yeniden açın.
    - 5. Yazıcı sürücüsü kurulum penceresini yeniden açın ve Tamam (OK) öğesini tıklatın.
    - 6. Yazdırmayı başlatın.
- Illustrator/Adobe Systems Inc.

Bit Eşlem Yazdırma gerçekleştiriliyorsa, yazdırma işlemi zaman alabilir veya bazı veriler yazdırılmayabilir. Yazdır (Print) iletişim kutusunda Bit Eşlem Yazdırma (Bitmap Printing) onay kutusunu temizledikten sonra yazdırın.

Ekran El Kitabı > Ek

# Ek

- İstenmeyen Yazdırma İşini Silme
- Yazıcı Sürücüsünü Güncelleştirme
- Ağ Üzerinde Yazıcıyı Paylaşma

Ekran El Kitabı > Ek > İstenmeyen Yazdırma İşini Silme

# İstenmeyen Yazdırma İşini Silme

Yazıcı yazdırmayı başlatmazsa, verileri yazdırma işi iptal edilir veya gerçekleşmez. İstenmeyen yazdırma işlerini Canon IJ Durum İzleyici'yi kullanarak silin.

1. Canon IJ Durum İzleyici'yi Görüntüleme

Görev Çubuğunda görüntülenen Durum İzleyici düğmesini tıklatın. Canon IJ Durum İzleyici belirir.

### 2. Yazdırma işlerini görüntüleyin

Yazdırma Kuyruğunu Görüntüle... (Display Print Queue...) seçeneğini tıklatın. Yazdırma kuyruğu penceresi açılır.

### 3. Yazdırma işlerini silin

Yazıcı (Printer) menüsünde, Tüm Belgeleri İptal Et (Cancel All Documents) seçeneğini belirtin. Onay iletisi görüntülendiğinde Evet (Yes) seçeneğini tıklatın. Yazdırma işi silinir.

# 💷 Not

Bu işlemi gerçekleştirdiğinizde tüm yazdırma işleri silinir. Yazdırma kuyruğu listesinde önemli bir yazdırma işi vardıysa, yazdırma işlemini baştan başlatın.

# 🔊 Önemli

 Yazıcı yönetimi için erişim iznine sahip olmayan kullanıcılar başka bir kullanıcının yazdırma işini silemez.

Ekran El Kitabı > Ek > Yazıcı Sürücüsünü Güncelleştirme

# Yazıcı Sürücüsünü Güncelleştirme

- + En Son Yazıcı Sürücüsünü Edinme
- + Yazıcı Sürücüsünü Kaldırma
- + Yazıcı Sürücüsünü Yüklemeden Önce
- + Yazıcı Sürücüsünü Yükleme

Ekran El Kitabı > Ek > Yazıcı Sürücüsünü Güncelleştirme > En Son Yazıcı Sürücüsünü Edinme

# En Son Yazıcı Sürücüsünü Edinme

Yazıcı sürücüsünü yazıcı sürücüsünün en son sürümüyle güncelleştirerek, çözülemeyen sorunlar çözülebilir.

Bakım (Maintenance) sekmesindeki Hakkında... (About...) düğmesini tıklatarak yazıcı sürücüsünün sürümünü denetleyebilirsiniz.

Web sitemize Internet üzerinden erişin ve modelinizin en son yazıcı sürücüsünü karşıdan yükleyin.

# 💊 Önemli

- Yazıcı sürücüsünü ücretsiz karşıdan yükleyebilirsiniz, ancak uygulanan Internet erişimi ücretleri size aittir.
- En son yazıcı sürücüsünü yüklemeden önce, önceki yüklü sürümü silin.
  Yazıcı sürücüsünü silme hakkında bilgi edinmek için Yazıcı Sürücüsünü Kaldırma konusuna bakın.

#### İlgili Konular

- Yazıcı Sürücüsünü Yüklemeden Önce
- Yazıcı Sürücüsünü Yükleme

Ekran El Kitabı > Ek > Yazıcı Sürücüsünü Güncelleme > Yazıcı Sürücüsünü Kaldırma

# Yazıcı Sürücüsünü Kaldırma

Kullanmadığınız yazıcı sürücüleri silinebilir.

Yazıcı sürücüsünü silerken önce çalışmakta olan tüm programlardan çıkın.

Gereksiz yazıcı sürücüsünü silme yordamı aşağıdaki gibidir:

#### Bir Yüklemeyi Kaldırıcı Varsa

- 1. Yüklemeyi kaldırıcıyı başlatın
  - Windows Vista veya Windows XP'de, Başlat (Start) menüsünü -> Tüm Programlar (All Programs)
    -> "Yazıcınızın model adı" ("Your model name") -> Yazıcı Sürücüsü Yüklemeyi Kaldırıcı (Printer Driver Uninstaller) öğelerini seçin.
  - Windows 2000'de, Başlat (Start) menüsünden -> Programlar (Programs) -> "Yazıcınızın model adı" ("Your model name") -> Yazıcı Sürücüsü Yüklemeyi Kaldırıcı (Printer Driver Uninstaller) öğelerini seçin.

Yazıcı Sürücüsü Yüklemeyi Kaldırıcı (Printer Driver Uninstaller) iletişim kutusu görüntülenir.

## 💙 Önemli

Windows Vista'da yazılım yüklerken, kaldırırken veya başlatırken bir onay/uyarı iletişim kutusu belirebilir.

Bu iletişim kutusu, bir görevi gerçekleştirmek için yönetici hakları gerektiğinde belirir. Yönetici hesabıyla oturum açtıysanız, devam etmek için Devam (Continue) veya İzin Ver (Allow) seçeneğini tıklatın.

Bazı uygulamalar devam etmek için yönetici hesabını gerekli kılar. Standart hesapla oturum açarsanız, bir yönetici hesabına geçin ve işlemi baştan başlatın.

#### 2. Yüklemeyi kaldırıcıyı yürütün

Yürüt (Execute) seçeneğini tıklatın. Onay iletisi görüntülendiğinde Evet (Yes) seçeneğini tıklatın. Tüm dosyalar silindikten sonra Tamamlandı (Complete) seçeneğini tıklatın.

Yazıcı sürücüsünün silinmesi tamamlandı.

#### Bir Yüklemeyi Kaldırıcı Yoksa

Windows Vista'nın Başlat (Start) menüsünde yüklemeyi kaldırıcısı olmayan bir yazıcı sürücüsünü silmek için aşağıdaki adımları izleyin:

### 1. Silinecek yazıcıyı seçin

Başlat (Start) menüsü -> Denetim Masası (Control Panel) -> Donanım ve Ses (Hardware and Sound) -> Yazıcılar (Printers) seçeneğini belirtin. Silmek istediğiniz modeli tıklatın, ardından klavyenizden Alt tuşuna basın. Dosya (File) menüsünde Sil (Delete) seçeneğini tıklatın.

2. Yazıcıyı silin

Kullanıcı Hesap Denetimi (User Account Control) iletişim kutusu görüntülenirse Devam (Continue) seçeneğini tıklatın. Onay iletisi görüntülendiğinde Evet (Yes) seçeneğini tıklatın. Simge silinir.

### **3.** Silinecek yazıcı sürücüsünü seçin

Alt tuşuna basın. Dosya (File) menüsünde Yönetici olarak çalıştır (Run as administrator) seçeneğini ve Sunucu Özellikleri... (Sever Properties...) seçeneğini tıklatın.

### Yazıcı Sürücüsünü Kaldırma

Kullanıcı Hesap Denetimi (User Account Control) iletişim kutusu görüntülenirse Devam (Continue) seçeneğini tıklatın.

Sürücüler (Drivers) sekmesini tıklatın. Yüklü yazıcı sürücüleri (Installed printer drivers) listesinde silinecek yazıcıyı tıklatın.

### 4. Yazıcı sürücüsünü silin

Kaldır... (Remove...) seçeneğini tıklattığınızda Sürücü ve Paketi Kaldır (Remove Driver And Package) iletişim kutusu görüntülenir.

Sürücü ve paketi kaldır (Remove driver and driver package) seçeneğini belirtin ve ardından Tamam (OK) seçeneğini tıklatın.

Onay iletişim kutusunda Evet (Yes) seçeneğini tıklatın.

Sürücü Paketini Kaldır (Remove Driver Package) iletişim kutusunda veri toplama işlemi tamamlandığında Sil (Delete) seçeneğini tıklatın.

### 5. Tamam (OK) seçeneğini tıklatın.

Yazıcı sürücüsünün silinmesi tamamlandı.

## 💐 Önemli

 Yazıcı sürücünü Yüklü yazıcı sürücüleri (Installed printer drivers) listesinden tam olarak silemeyebilirsiniz.
 Bu durum meydana gelirse, bilgisayarınızı yeniden başlatın ve tekrar deneyin.

Ekran El Kitabı > Ek > Yazıcı Sürücüsünü Güncelleme > Yazıcı Sürücüsünü Yüklemeden Önce

# Yazıcı Sürücüsünü Yüklemeden Önce

Bu bölümde, yazıcı sürücüsünü yüklemeden önce denetlemeniz gereken öğeler açıklanmıştır. Yazıcı sürücüsü yüklenemezse yine bu bölüme başvurmalısınız.

### Makinenin Durumunu Denetleme

- Kişisel bilgisayar ve makineyi doğru şekilde bağlayın. Bağlantı talimatlarına ilişkin ayrıntılar için Kolay Kurulum Talimatları'na bakın.
- Makineyi kapatın.

### Kişisel Bilgisayar Ayarlarını Denetleme

- Çalışan uygulamaların tümünü sonlandırın.
- Windows Vista'da, yönetici haklarına sahip bir kullanıcı olarak oturum açın. Windows XP'de, bilgisayar yöneticisi olarak oturum açın. Windows 2000'de, Yöneticiler grubunun üyesi olarak oturum açın.

# 💷 Not

Yazıcı sürücüsünün eski bir sürümü yüklenmiş durumdaysa, önce bu sürümü silin (kaldırın). Yazıcısı Sürücüsünü silme talimatları için bkz. Yazıcı Sürücüsünü Kaldırma.

### İlgili Konular

- En Son Yazıcı Sürücüsünü Edinme
- Yazıcı Sürücüsünü Yükleme

Ekran El Kitabı > Ek > Yazıcı Sürücüsünü Güncelleme > Yazıcı Sürücüsünü Yükleme

# Yazıcı Sürücüsünü Yükleme

Web sitemize Internet üzerinden erişebilir ve modelinizin en son Yazıcı Sürücüsünü karşıdan yükleyebilirsiniz.

Karşıdan yüklenen Yazıcı Sürücüsünü kurma yordamı aşağıdaki gibidir:

### 1. Makineyi kapatın

# 💙 Önemli

Makine açıkken bilgisayarı açarsanız, Windows Tak ve Çalıştır işlevi otomatik olarak yürütülür ve Yeni Donanım Bulundu (Found New Hardware) penceresi (Windows Vista) veya Yeni Donanım Bulundu Sihirbazı (Found New Hardware Wizard) penceresi (Windows XP, Windows 2000) görüntülenir. Bu durumda İptal (Cancel) seçeneğini tıklatın.

### 2. Yükleyiciyi başlatın

Karşıdan yüklenen dosyanın simgesini çift tıklatın. Yükleme programı başlatılır.

## 💊 Önemli

Windows Vista'da yazılım yüklerken, kaldırırken veya başlatırken bir onay/uyarı iletişim kutusu belirebilir.

Bu iletişim kutusu, bir görevi gerçekleştirmek için yönetici hakları gerektiğinde belirir. Bir yönetici (administrator) hesabıyla oturum açtıysanız, devam etmek için Devam (Continue) veya İzin ver (Allow) seçeneğini tıklatın.

Bazı uygulamalar devam etmek için yönetici (administrator) hesabını gerekli kılar. Standart hesapla oturum açarsanız, bir yönetici hesabına geçin ve işlemi baştan başlatın.

### 3. Sürücüyü yükleyin

Hoş Geldiniz (Welcome) penceresinde İleri (Next) seçeneğini tıklatın.

Lisans Sözleşmesi (License Agreement) penceresinin içindekileri okuyun. İçeriği denetledikten sonra Evet (Yes)'i tıklatın.

Yazıcı sürücüsünün yüklemesi başlatılır.

Yükleme Tamamlandı (Installation Complete) penceresi görüntülendikten sonra, makine ve bilgisayarın kabloyla birbirlerine bağlı olup olmadığını kontrol edin.

Makinenizin bağlantısı noktası bağlantısını el ile seçmek için Yazıcı bağlantı noktası seç (Select printer port) onay kutusunu işaretleyip El ile seçim (Manual selection) seçeneğini tıklatın. Yazıcı bağlantı noktası seç (Select printer port) penceresinde bağlantı hedefini seçip Tamam (OK) seçeneğini tıklatın.

### 4. Yüklemeyi tamamlayın

Tamamlandı (Complete) seçeneğini tıklatın. Makineyi açın ve bağlantı tanınana kadar bir süre bekleyin.

Bu yordam yazıcı sürücüsünü yükler.

Kullanmakta olduğunuz ortama bağlı olarak bilgisayarı yeniden başlatmanızı isteyen bir mesaj görüntülenebilir. Yüklemeyi düzgün tamamlamak için bilgisayarı yeniden başlatın.

# 💊 Önemli

Yazıcı sürücüsünü ücretsiz karşıdan yükleyebilirsiniz, ancak uygulanan Internet erişimi ücretleri size aittir.

## Yazıcı Sürücüsünü Yükleme

- En Son Yazıcı Sürücüsünü Edinme
- + Yazıcı Sürücüsünü Yüklemeden Önce

Ekran El Kitabı > Ek > Ağ Üzerinde Yazıcıyı Paylaşma

# Ağ Üzerinde Yazıcıyı Paylaşma

Ağ ortamında birden çok bilgisayar kullanılıyorsa, bir bilgisayara bağlı yazıcıyı diğer bilgisayarlarla paylaşabilirsiniz.

Ağa bağlı olan bilgisayarlardaki Windows sürümleri aynı olmak zorunda değildir.

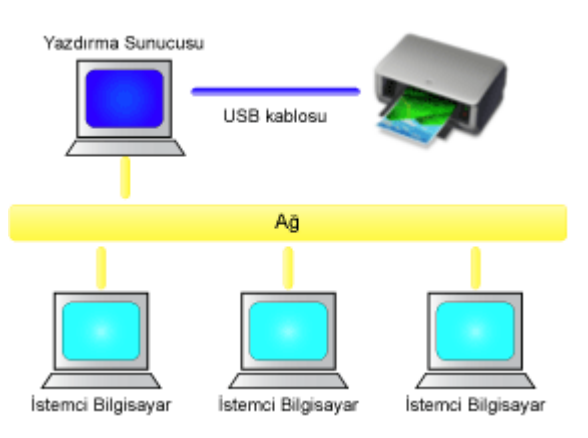

### • Yazdırma Sunucusundaki Ayarlar

Yazıcıya USB kablosuyla doğrudan bağlanan bir bilgisayarın kurulum yordamını açıklar.

### • İstemci Bilgisayardaki Ayarlar

Bu yazıcıyı ağ üzerinden kullanacak olan bilgisayarların ayarlanmasıyla ilgili yordamı açıklar. Yazdırma işlemini yürüttüğünüzde, veriler yazdırma sunucusu sistemi aracılığıyla yazıcıya gönderilir.

### 🔊 Önemli

İstemci sistemi tarafından, paylaşılan bir yazıcıya belge yazdırılırken hata oluşursa, Canon IJ Durum İzleyici'nin hata iletisi hem istemci sistemde, hem de yazdırma sunucusu sisteminde görüntülenir. Normal yazdırma koşullarında, Canon IJ Durum İzleyici yalnızca istemci sistemde görüntülenir.

# 💷 Not

Yazdırma sunucusu sisteminde ve istemci sistemlerin her birinde, işletim sistemlerine uygun olarak, makineyle birlikte sağlanan Kurulum CD-ROM'undaki yazıcı sürücüsünü yükleyin.

### İlgili Konu

🔿 Yazıcı Paylaşımına İlişkin Kısıtlamalar

## 0

Ekran El Kitabı > Ek > Ağ Üzerinde Yazıcıyı Paylaşma > Yazdırma Sunucusundaki Ayarlar

# Yazdırma Sunucusundaki Ayarlar

Ağdaki yazıcıyı kullanmak için, yazdırma sunucusu sistemine yazıcı paylaşımını ayarlayın.

Yazdırma sunucusu sistemine yönelik kurulum yordamı aşağıdaki gibidir:

1. Yazıcı sürücüsünü yazdırma sunucusu sistemine yükleyin

Kurulum talimatları için Kolay Kurulum Talimatları'na bakın.

- 2. Başlat menüsündeki öğeleri aşağıda gösterildiği gibi seçin:
  - Windows Vista'da Başlat (Start) menüsü -> Denetim Masası (Control Panel) -> Donanım ve Ses (Hardware and Sound) -> Yazıcılar (Printers) seçeneklerini belirtin.
  - Windows XP'de, Başlat (Start) menüsü -> Denetim Masası (Control Panel) -> Yazıcılar ve Diğer Donanımlar (Printers and Other Hardware) -> Yazıcı ve Fakslar (Printers and Faxes) seçeneklerini belirtin.
  - Windows 2000'de, Başlat (Start) menüsü -> Ayarlar (Settings) -> Yazıcılar (Printers) seçeneklerini belirtin.

Yazıcılar (Printers) penceresi (Windows Vista, Windows 2000) veya Yazıcılar ve Fakslar (Printers and Faxes) penceresi (Windows XP) görüntülenir.

### 3. Paylaşılacak yazıcı modelinin ad simgesini tıklatın

- Windows Vista'da klavyenizden Alt tuşuna basın ve görüntülenen Dosya (File) menüsünden Yönetici olarak çalıştır (Run as administrator) -> Paylaşım... (Sharing...) seçeneklerini belirtin.
- Windows XP veya Windows 2000'de Dosya (File) menüsünden Paylaşım... (Sharing...) seçeneğini belirtin.

## 💷 Not

Windows XP, kullanıcıya, paylaşım ayarlarını yapmak için Ağ Kurulum Sihirbazı'nı kullanmasını öneren bir ileti görüntüleyebilir.

Bu ileti belirdiğinde, sihirbazı kullanmamayı seçin ve ardından paylaşım ayarlarını yapın.

### 4. Paylaşımı ayarla

Paylaşım (Sharing) sekmesinde Bu yazıcıyı paylaştır (Share this printer) (Windows Vista, Windows XP) veya Paylaşılan (Shared) (Windows 2000) seçeneğini belirterek istediğiniz paylaşılan adı ayarlayın ve Tamam (OK) düğmesini tıklatın.

# 💐 Önemli

Windows Vista'da yazılım yüklerken, kaldırırken veya başlatırken bir onay/uyarı iletişim kutusu belirebilir.

Bu iletişim kutusu, bir görevi gerçekleştirmek için yönetici hakları gerektiğinde belirir. Yönetici hesabıyla oturum açtıysanız, devam etmek için Devam (Continue) veya İzin Ver (Allow) seçeneğini tıklatın.

Bazı uygulamalar devam etmek için yönetici hesabını gerekli kılar. Standart hesapla oturum açarsanız, bir yönetici hesabına geçin ve işlemi baştan başlatın.

Bu aşamada yazdırma sunucusu sisteminin kurulumu tamamlanır. Bundan sonra, istemci sistemleri kurun.

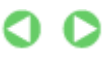

Ekran El Kitabı > Ek > Ağ Üzerinde Yazıcıyı Paylaşma > İstemci Bilgisayardaki Ayarlar

# İstemci Bilgisayardaki Ayarlar

Yazdırma sunucusu sisteminin kurulumundan sonra istemci sistemin kurulumunu yapın.

İstemci bilgisayara yönelik kurulum yordamı aşağıdaki gibidir:

## Windows Vista'da

1. Yazıcı sürücüsünü istemci sistemlere yükleyin

Sürücüyü yüklemek için makineyle birlikte verilen Kurulum CD-ROM'unu takın ve Özel Yükleme (Custom Install) seçeneğini belirtin.

Kurulum talimatlarına ilişkin ayrıntılar için Kolay Kurulum Talimatları'na bakın.

## 💷 Not

Yükleme sırasında, yazıcıyı açmanızı isteyen bir ekran görünür. El İle Seçim (Manual Selection) seçeneğini tıklatın ve ardından yüklemenizi tamamlamak için uygun bir bağlantı noktası seçin.

### 2. Sihirbazı başlatın

Başlat (Start) menüsü -> Ağ (Network) -> Bir yazıcı ekle (Add a printer) seçeneğini belirtin. Yazıcı Ekle (Add Printer) penceresi belirir.

#### 3. Bir yazıcı ekleyin

Bir ağ, kablosuz veya Bluetooth yazıcı ekle (Add a network, wireless or Bluetooth printer) seçeneğini belirtin ve yazdırma sunucusunda paylaşılmış olarak yapılandırdığınız yazıcının simgesini ve ardından İleri (Next) düğmesini tıklatın.

### 💷 Not

- Eğer yazıcının simgesi görüntülenmezse yazıcının yazıcı sunucusuna gerçekten bağlı olup olmadığını kontrol edin.
- Yazıcı simgesinin görünmesi biraz zaman alabilir.

#### 4. Kurulumu tamamlayın

Ekranda gösterilen uygun işlemi gerçekleştirin ve ardından Son (Finish) seçeneğini tıklatın. Yazıcılar (Printers) penceresinde, paylaşıma açılan yazıcıya ait simge görüntülenecektir.

Bu aşamada istemci sistemlerin kurulumu tamamlanır. Artık yazıcıyı ağ üzerinde paylaşabilirsiniz.

### Windows XP/Windows 2000'de

1. Yazıcı sürücüsünü istemci sistemlere yükleyin

Sürücüyü yüklemek için makineyle birlikte verilen Kurulum CD-ROM'unu takın ve Özel Yükleme (Custom Install) seçeneğini belirtin.

Kurulum talimatlarına ilişkin ayrıntılar için Kolay Kurulum Talimatları'na bakın.

# 💷 Not

Yükleme sırasında, yazıcıyı açmanızı isteyen bir ekran görünür. El İle Seçim (Manual Selection) seçeneğini tıklatın ve ardından yüklemenizi tamamlamak için uygun bir bağlantı noktası seçin.

### 2. Sihirbazı başlatın

 Windows XP'de Başlat (Start) menüsü -> Denetim Masası (Control Panel) -> Yazıcılar ve Diğer Donanımlar (Printers and Other Hardware) -> Yazıcılar ve Fakslar (Printers and Faxes) -> Yazıcı ekle (Add a printer) seçeneğini belirtin.

 Windows 2000'de, Başlat (Start) menüsü -> Ayarlar (Settings) -> Yazıcılar (Printers) -> Yazıcı ekle (Add a printer) seçeneğini belirtin.

Yazıcı Ekleme Sihirbazına Hoş Geldiniz (Welcome to the Add Printer Wizard) ekranı göründüğünde İleri (Next) seçeneğini tıklatın.

3. Bir yazıcı ekleyin

Ağ yazıcısı veya başka bilgisayara bağlı bir yazıcı (A network printer, or a printer attached to another computer) (Windows XP) veya Ağ yazıcısı (Network printer) (Windows 2000) seçeneğini belirtin, ardından İleri (Next) seçeneğini tıklatın.

Bir Yazıcı Belirtin (Specify a Printer) penceresinde (Windows XP) veya Yazıcınızı Bulun (Locate Your Printer) penceresinde (Windows 2000), İleri (Next) seçeneğini tıklatın ve ardından yazdırma sunucusu sistemini arayın.

Yazdırma sunucusunda paylaşılmış olarak yapılandırdığınız yazıcının simgesini ve ardından İleri (Next) seçeneğini tıklatın.

## 💷 Not

Eğer yazıcının simgesi görüntülenmezse yazıcının yazıcı sunucusuna gerçekten bağlı olup olmadığını kontrol edin.

### 4. Kurulumu tamamlayın

Ekranda gösterilen uygun işlemi gerçekleştirin ve ardından Son (Finish) seçeneğini tıklatın. Yazıcılar ve Fakslar (Printers and Faxes) penceresinde (Windows XP) veya Yazıcılar (Printers) penceresinde (Windows 2000) paylaşıma açılan yazıcının simgesi oluşturulacaktır.

Bu aşamada istemci sistemlerin kurulumu tamamlanır. Artık yazıcıyı ağ üzerinde paylaşabilirsiniz.

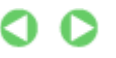

Ekran El Kitabı > Ek > Ağ Üzerinde Yazıcıyı Paylaşma > Yazıcı Paylaşımına İlişkin Kısıtlamalar

# Yazıcı Paylaşımına İlişkin Kısıtlamalar

Yazıcıyı ağ ortamında kullanıyorsanız, aşağıdaki kısıtlamalar geçerli olur. Kullandığınız ortamla ilgili kısıtlamaları gözden geçirin.

### Yazıcıyı ağda paylaşıyorsanız

- Yazdırma tamamlandı iletisi görüntülenebilir. Mesajın görüntülenmesini devre dışı bırakmak için aşağıdaki yordamı izleyin.
  - Windows Vista'da:

İstemci sistemindeki Yazıcılar (Printers) penceresinde Alt tuşuna basın. Görüntülenen Dosya (File) menüsünde Yönetici olarak çalıştır (Run as administrator) -> Sunucu Özellikleri... (Server Properties...) öğesini açın.

Gelişmiş (Advanced) sekmesinde Ağ yazıcıları için bilgilendirici uyarıları göster (Show informational notifications for network printers) onay kutusu işaretini kaldırın ve bilgisayarı yeniden başlatın.

### • Windows XP veya Windows 2000'de:

Yazdırma sunucusu sisteminde Yazıcılar ve Fakslar (Printer and Faxes) penceresindeki (Windows XP) veya Yazıcılar (Printers) penceresindeki (Windows 2000) Dosya (File) menüsünden Sunucu Özellikleri (Server Properties) öğesini açın.

Gelişmiş (Advanced) sekmesinde Uzak belgeler yazdırıldığında bildir (Notify when remote documents are printed) onay kutusunun işaretini kaldırın ve bilgisayarı yeniden başlatın.

• İki yönlü iletişim işlevi devre dışı bırakılır ve bu yüzden doğru yazıcı durumu algılanamayabilir.

İstemci kullanıcısı yazıcı sürücüsü özelliklerini açar ve Bağlantı Noktaları (Ports) sekmesindeki İki yönlü desteği etkinleştir (Enable bidirectional support) onay kutusu seçili değilken Tamam (OK) seçeneğini tıklatırsa, yazdırma sunucusu sisteminin iki yönlü işlevi de devre dışı kalabilir. Böyle bir durumda, hem yazdırma sunucusu sisteminde hem de istemci sisteminde İki yönlü desteği etkinleştir (Enable bidirectional support) onay kutusunun işaretli olduğundan emin olun.

- Bir istemci sisteminden yazdırırken, Canon IJ Önizleme'yi kullanamazsınız.
- Bakım (Maintenance) sekmesindeki işlevler bir istemci sistemden doğru bir şekilde ayarlanamıyorsa, soluk görünebilirler. Bu durumda, ayarları yazdırma sunucusundan değiştirin.

Yazdırma sunucusunun ayarlarını değiştirdiğinizde paylaşıma açılmış olan yazıcının simgesini istemci sistemden silmeli ve ardından istemci sistemde paylaşım ayarlarını yeniden belirlemelisiniz.

# Hem yazdırma sunucusu sisteminde hem de istemci sistemde yerel bilgisayar olarak aynı yazıcı sürücüsü yüklüyse

Ağ gezgini işlevi istemci sistemde otomatik olarak bir ağ yazıcısı simgesi oluşturabilir.

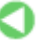